# Gebruikershandleiding Instaltest XB

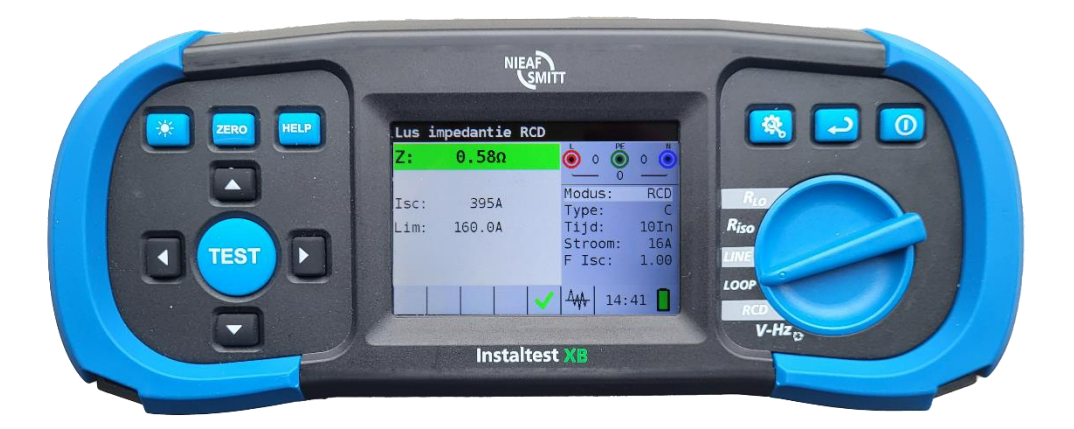

| Leverancier:<br>NIEAF<br>SMITT                     | Wabtec Netherlands B.V.<br>Darwinstraat 10<br>6718 XR Ede                                                                                  |  |  |
|----------------------------------------------------|----------------------------------------------------------------------------------------------------|--|--|
| Nieaf-Smitt is a brand of<br>Wabtec<br>NETHERLANDS | Tel.         : 088 600 4500 (algemeen)           Tel.         : 088 600 4555 (helpdesk)           e-mail         : WNL_helpdesk@wabtec.com |  |  |
| Specificaties van het apparaat:                    | Instaltest XB                                                                                                    |  |  |
| Specificaties van de handleiding:                  | Datum : 15-01-2024<br>Nummer : 561144252<br>Versie : 001                                                                                   |  |  |

# Inhoudsopgave

| 1. | I   | Inlei                           | eiding                                         |                                                           |   |  |  |  |
|----|-----|---------------------------------|------------------------------------------------|-----------------------------------------------------------|---|--|--|--|
| 2. | ,   | Veili                           | igheids- en operationele overwegingen4         |                                                           |   |  |  |  |
|    | 2.1 | . Waarschuwingen en opmerkingen |                                                |                                                           |   |  |  |  |
|    | 2.2 | 2 Bat                           | atterijen7                                     |                                                           |   |  |  |  |
|    | 2.3 | S Op                            | aden .                                         |                                                           | 7 |  |  |  |
|    | 2.4 | Vo                              | orzorg                                         | smaatregelen                                              | 7 |  |  |  |
|    | 2.5 | 5. To                           | egepa                                          | ste normen                                                | 8 |  |  |  |
| 3. | I   | Besc                            | hrijvin                                        | ng van het instrument                                     | 0 |  |  |  |
|    | 3.1 |                                 | Voorp                                          | paneel 1                                                  | 0 |  |  |  |
|    | 3.2 | 2.                              | Aanslı                                         | uit paneel1                                               | 1 |  |  |  |
|    | 3.3 | 8.                              | Achte                                          | rpaneel 1                                                 | 1 |  |  |  |
|    | 3.4 | I.                              | Onder                                          | rste weergave – Informatielabel1                          | 3 |  |  |  |
|    | 3.5 | <b>.</b>                        | Het in                                         | strument dragen 1                                         | 3 |  |  |  |
| 4. |     | Wer                             | king va                                        | an het instrument 1                                       | 4 |  |  |  |
|    | 4.1 |                                 | Beteke                                         | enis van symbolen en berichten op het Instrument-display1 | 4 |  |  |  |
|    | 4.2 |                                 | De on                                          | line spannings- en uitgangsterminalmonitor 1              | 5 |  |  |  |
|    | 4.3 | 8.                              | Berich                                         | ntveld – batterijstatus                                   | 5 |  |  |  |
|    | 4.4 | l.                              | Status                                         | sveld – meetwaarschuwingen/resultatensymbolen1            | 6 |  |  |  |
|    | 4.5 | <b>.</b>                        | Geluio                                         | dswaarschuwingen1                                         | 6 |  |  |  |
|    | 4.6 | ò.                              | Metin                                          | g uitvoeren1                                              | 6 |  |  |  |
|    | 4   | 4.6.1                           | L. N                                           | Aeetfunctie/ subfunctie                                   | 6 |  |  |  |
|    | 4   | 4.6.2                           | 2. N                                           | Aeetfunctie/ subfunctie selecteren1                       | 7 |  |  |  |
|    | 4   | 4.6.3                           | В. Т                                           | ēsten uitvoeren                                           | 7 |  |  |  |
|    | 4.7 | <b>'</b> .                      | Menu                                           | Instellen1                                                | 7 |  |  |  |
|    | 4.8 | 3.                              | Help-s                                         | scherm                                                    | 8 |  |  |  |
| 5  | 1   | Met                             | ingen.                                         |                                                           | 9 |  |  |  |
|    | 5.1 | _                               | Isolati                                        | ieweerstand 1                                             | 9 |  |  |  |
|    | 5.2 | <u>)</u>                        | Doorgang                                       |                                                           |   |  |  |  |
|    | •   | •                               | R laag                                         | (200mA)                                                   | 0 |  |  |  |
|    | •   | •                               | Doorg                                          | angstest 2                                                | 3 |  |  |  |
|    | 5.3 | }                               | RCD's                                          | testen 2                                                  | 5 |  |  |  |
|    | •   | •                               | Limiet                                         | t van de contactspanning 2                                | 5 |  |  |  |
|    |     | •                               | Nomi                                           | nale differentiële trip-out stroom 2                      | 5 |  |  |  |
|    |     | •                               | Vermenigvuldigingsfactor van nominale stroom25 |                                                           |   |  |  |  |

| •    | Aardlekschakelaar type en teststroom startpolariteit |                                                               |    |
|------|------------------------------------------------------|---------------------------------------------------------------|----|
| •    | Testen van selectieve (in de tijd vertraagde) RCD's  |                                                               |    |
| •    | Contactspanning                                      |                                                               |    |
| •    | Trip-out tijd                                        |                                                               |    |
| •    | Trip                                                 | -out stroom                                                   | 30 |
| 5.3  | 3.9                                                  | Autotest                                                      | 32 |
| 5.3  | 3.9.1                                                | Hoe rcd autotest uit te voeren                                | 32 |
| 5.3  | 3.10                                                 | WAARSCHUWINGEN                                                | 35 |
| 5.4  | 1 A                                                  | ardlekschakelaar testen voor EV Laadpaal systemen             | 35 |
| 5.4  | Fout                                                 | tlus impedantie en kortsluitstroom                            | 39 |
| 5.4  | 4.1                                                  | Foutlus impedantie                                            | 39 |
| 5.4  | 1.2                                                  | De foutlus impedantie test RCD (voor RCD beveiligde circuits) | 41 |
| 5.4  | 1.3                                                  | De foutlus impedantietest Rs (voor instelbare stroom)         | 43 |
| 5.5  | Lijni                                                | mpedantie en verwachte kortsluitstroom                        | 44 |
| 5.5  | 5.1                                                  | Spanningsvaltest (Voltage drop)                               | 46 |
| 5.6  | Fase                                                 | evolgorde testen                                              | 49 |
| 5.7  | Spai                                                 | nning en frequentie                                           | 50 |
| 6 Or | nderho                                               | ud                                                            | 52 |
| 6.1. | Zeke                                                 | eringen vervangen                                             | 52 |
| 6.2. | Rein                                                 | iging                                                         | 52 |
| 6.3. | Peri                                                 | odieke kalibratie                                             | 52 |
| 6.4. | Serv                                                 | rice                                                          | 52 |
| 7 Te | chnisc                                               | he specificaties                                              | 53 |
| 7.1  | Isola                                                | atieweerstand                                                 | 53 |
| 7.2  | Doo                                                  | rgangsweerstand                                               | 53 |
| 7.2  | 2.1                                                  | Lage R                                                        | 53 |
| 7.2  | 2.2                                                  | Lage stroomcontinuïteit                                       | 54 |
| 7.3  | RCD                                                  | testen                                                        | 54 |
| 7.3  | 3.1                                                  | Algemene gegevens                                             | 54 |
| 7.3  | 3.2                                                  | Contactspanning                                               | 54 |
| 7.3  | 3.3                                                  | Trip-out tijd                                                 | 55 |
| 7.3  | 3.4                                                  | Trip-out stroom                                               | 55 |
| 7.4  | Fout                                                 | tlus Impedantie en verwachte foutstroom                       | 56 |
| 7.5  | Lijni                                                | mpedantie en verwachte kortsluitstroom                        | 57 |
| 7.6  | Fase                                                 | erotatie                                                      | 57 |

| 7.7 | Spanning en frequentie | 57 |
|-----|------------------------|----|
| 7.8 | Algemene gegevens      | 59 |

# 1. Inleiding

Gefeliciteerd met uw aankoop van de Instaltest XB en zijn accessoires. Het instrumentontwerp is gebaseerd op de ervaring van grote bedrijven, opgedaan door vele jaren van omgaan met elektrische installatie testapparatuur.

Het INSTALTEST XB instrument is een professioneel, multifunctioneel, draagbaar testinstrument bestemd om metingen uit te voeren die nodig zijn voor de controle van de elektrische veiligheid van installaties in gebouwen.

De volgende metingen en tests kunnen worden uitgevoerd:

- Continuïteitstesten,
- $\Box$  Isolatieweerstandstesten,
- □ Aardlekschakelaar-testen,
- Lijn/Lus impedantie (met Loop RCD optie) metingen,
- □ Spanning en frequentie,
- □ Faserotatie,

Het grote TFT-kleurendisplay met achtergrondverlichting biedt gemakkelijk af te lezen resultaten, indicaties, meetparameters en berichten. De werking van het instrument is ontworpen voor groot gerbruikersgemak.

Het instrument is uitgerust met alle accessoires die nodig zijn om tests uit te voeren. De zachte draagtas, meegeleverd met de meter, beschermt het instrument en houdt

alle accessoires samen waardoor het eenvoudig en gemakkelijk is om tussen locaties te schakelen.

# 2. Veiligheids- en operationele overwegingen

# 2.1 Waarschuwingen en opmerkingen

Om het hoogste niveau van veiligheid voor de machinist te handhaven tijdens het uitvoeren van verschillende tests en metingen, wordt aangeraden om uw INSTALTEST XB in de best mogelijke staat en onbeschadigd te houden. Let bij gebruik van het instrument, op de volgende algemene waarschuwingen:

- Het symbool Het symbool Het symbool Voldoet aan de eisen van alle onderworpen EU-voorschriften. «
- Het symbool betekent »Deze apparatuur moet worden gerecycled als elektronisch afval. «
- Het symbool A op het instrument betekent »Lees de gebruiksaanwijzing met speciale zorg voor een veilige bediening«. Het symbool vereist een actie!
- □ Het symbool 4 betekent »Gevaar: risico op gevaarlijke spanning! «
- Het symbool betekent Klasse II: Dubbel geïsoleerd«. Geen behoefte aan een veiligheidsverbinding met de aarde.
- □ Het niet opvolgen van de aanwijzingen in deze gebruikershandleiding kan er toe

leiden dat de bescherming van de apparatuur worden aangetast!

- □ Lees deze gebruikershandleiding zorgvuldig door, anders kan het gebruik van het instrument gevaarlijk zijn voor de bediener, het instrument of voor de te testen apparatuur!
- Stop met het gebruik van het instrument of een van de accessoires als er schade wordt opgemerkt!
- □ Als er een zekering in het instrument springt, volg dan de instructies in deze handleiding om deze te vervangen!
- Volg alle algemeen bekende voorzorgsmaatregelen op, om het risico op elektrische schokken te voorkomen tijdens het omgaan met gevaarlijke spanningen!
- Gebruik het instrument niet in voedingssystemen met spanningen hoger dan 550 V!
- Service mag alleen worden uitgevoerd door bevoegd bevoegd personeel!
- Gebruik alleen standaard of optionele testaccessoires die door uw distributeur worden geleverd!
- Het instrument wordt geleverd met oplaadbare Ni-MH batterijcellen. De cellen mogen alleen worden vervangen door hetzelfde type als gedefinieerd op het etiket van het batterijcompartiment of zoals beschreven in deze handleiding. Gebruik geen standaard alkaline batterijcellen terwijl de voedingsadapter is aangesloten, anders kunnen ze exploderen!
- Er kunnen gevaarlijke spanningen in het instrument aanwezig zijn. Koppel alle testkabels los, verwijder de voedingskabel en schakel het instrument uit voordat u het deksel van het batterijcompartiment verwijdert.
- Alle normale veiligheidsmaatregelen moeten worden genomen om het risico op elektrische schokken tijdens het werken aan elektrische installaties te voorkomen!

# **M** Waarschuwingen met betrekking tot meetfuncties

Isolatieweerstand

- Isolatieweerstandsmeting mag alleen worden uitgevoerd op niet-bekrachtigde objecten!
- Bij het meten van de isolatieweerstand tussen installatiegeleiders moeten alle belastingen worden losgekoppeld en alle schakelaars worden gesloten!
- Raak het testobject niet aan tijdens de meting of voordat het volledig is ontladen! Risico op elektrische schokken!
- Sluit geen testklemmen aan op een externe spanning hoger dan 550 V (AC of DC) om het testinstrument niet te beschadigen!

## **Doorgang functies**

- Doorgang metingen mogen alleen worden uitgevoerd op niet-bekrachtigde objecten!
- Parallelle impedanties of transiënte stromen kunnen de testresultaten beïnvloeden.

#### PE aansluitingen testen

Als fasespanning wordt gedetecteerd op de geteste PE-terminal, stop dan onmiddellijk alle metingen en zorg ervoor dat de oorzaak van de fout wordt hersteld voordat u doorgaat met een activiteit!

# Opmerkingen met betrekking tot meetfuncties

#### Algemeen

- □ De ! indicator betekent dat de geselecteerde meting niet kan worden uitgevoerd vanwege afwijkende omstandigheden op ingangsklemmen.
- Isolatieweerstand, doorgang functies en aardweerstandsmetingen kunnen alleen worden uitgevoerd op niet-bekrachtigde objecten.
- GOED / FOUT-indicatie is ingeschakeld wanneer er een limiet is ingesteld. Pas een passende grenswaarde toe voor de evaluatie van meetresultaten.
- In het geval dat slechts twee van de drie draden zijn aangesloten op de te testen elektrische installatie, is alleen spanningsindicatie tussen deze twee draden geldig.

#### Isolatieweerstand

Indien er tussen de testklemmen spanningen van meer dan 10 V (AC of DC) worden gedetecteerd, wordt de isolatieweerstandsmeting geblokkeerd.

### **Doorgang functies**

- Indien er tussen de testklemmen spanningen van meer dan 10 V (AC of DC) gedetecteerd worden, wordt de doorgangsweerstandstest geblokkeerd.
- Voordat u een doorgangsmeting uitvoert, moet u, indien nodig, de weerstand van de testsnoeren compenseren.

### Aardlekschakelaars

- Parameters die in één functie worden ingesteld, worden ook bewaard voor andere aardlekschakelaar functies!
- De meting van de contactspanning doet normaal gesproken een aardlekschakelaar niet uitschakelen. De triplimiet van de aardlekschakelaar kan echter worden overschreden als gevolg van een lekstroom die naar de PE-beschermgeleider stroomt of een capacitieve verbinding tussen L- en PE-geleiders.
- □ De RCD trip-lock subfunctie (functiekeuzeschakelaar in LOOP-positie) duurt langer om te voltooien, maar biedt een veel betere nauwkeurigheid van de foutlusweerstand (in vergelijking met het R∟-subresultaat bij de contactspanningsfunctie).
- Rcd trip tijd en aardlekschakelaarstroommetingen worden alleen uitgevoerd als de contactspanning in de voortest bij nominale differentiële stroom lager is dan de ingestelde contactspanningslimiet!
- De automatische test (RCD AUTO-functie) stopt indien de uitschakeltijd buiten de toegestane periode valt.

## Lusimpedantie (Zloop en Z(RCD))

- □ Isc (kortsluitstroom) is afhankelijk van Z, Un en schaalfactor
- De stroomlimiet is afhankelijk van het zekeringtype, stroomlimiet en uitschakeltijd van de zekering.
- De gespecificeerde nauwkeurigheid van geteste parameters is alleen geldig als de netspanning stabiel is tijdens de meting.
- □ Foutlus impedantiemetingen zullen een aardlekschakelaar aanspreken.
- De meting van de foutlus Impedantie met behulp van de trip-lock-functie schakelt een aardlekschakelaar normaal gesproken niet uit. De triplimiet kan echter worden overschreden als gevolg van lekstroom die naar de PE-beschermgeleider stroomt of een capacitieve verbinding tussen L- en PE-geleiders.

Lijnimpedantie

- □ Isc is afhankelijk van Z, Un en schaalfactor
- De stroomlimiet is afhankelijk van het zekeringtype, stroomlimiet en uitschakeltijd van de zekering.
- De gespecificeerde nauwkeurigheid van geteste parameters is alleen geldig als de netspanning stabiel is tijdens de meting.

# 2.2 Batterijen

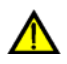

Indien aangesloten op een elektrische installatie, kan het batterijcompartiment van het instrument gevaarlijke spanning bevatten! Koppel bij het vervangen van batterijcellen of voordat u het deksel van de batterij/zekeringsruimte opent, alle meetaccessoires los die op het instrument zijn aangesloten en schakel het instrument uit.

- Zorg ervoor dat de batterijcellen correct zijn geplaatst, anders werkt het instrument niet en kunnen de batterijen worden ontladen.
- Als het instrument lange tijd niet wordt gebruikt, verwijder dan alle batterijen uit het batterijcompartiment.
- Oplaadbare Ni-MH batterijen (maat AA) kunnen worden gebruikt. Het wordt aanbevolen om alleen oplaadbare batterijen te gebruiken met een capaciteit van 2300 mAh of meer.
- Laad geen alkaline batterijcellen op!

# 2.3 Opladen

De batterijen beginnen met opladen wanneer de voedingsadapter op het instrument is aangesloten. De ingebouwde beveiligingscircuits regelen de laadprocedure en garanderen een maximale levensduur van de batterij. De polariteit van het voedingscontactdoos is weergegeven in figuur 2.1.

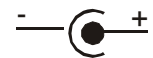

Figuur 2.1: Polariteit van het voedingscontactdoos

Opmerking:

Gebruik alleen de voedingsadapter die is geleverd door de fabrikant of distributeur van de testapparatuur om mogelijke brand of elektrische schokken te voorkomen!

# 2.4 Voorzorgsmaatregelen

Onvoorspelbare chemische processen kunnen optreden tijdens het opladen van nieuwe batterijcellen of cellen die gedurende lange tijd (meer dan 3 maanden) ongebruikt zijn gebleven.

Bij gebruik van een externe intelligente acculader kan één volledige ontlaad-/oplaadcyclus

automatisch worden uitgevoerd. Na het uitvoeren van deze procedure moet een normale batterijcapaciteit volledig worden hersteld en zal de bedrijfstijd van het instrument ongeveer voldoen aan de gegevens in de technische specificatie.

#### **Opmerkingen:**

- De lader in het instrument is een cell pack lader. Dit betekent dat de cellen tijdens het opladen in serie zijn verbonden, dus ze moeten allemaal in dezelfde staat zijn (vergelijkbaar geladen, hetzelfde type en leeftijd).
- Als zelfs één verslechterde batterij cel (of slechts één van een ander type, bijvoorbeeld capaciteit, chemisch ontwerp) kan leiden tot een verstoorde lading van het hele batterijpakket, wat kan leiden tot oververhitting van het batterijpakket en een aanzienlijke afname van de bedrijfstijd.
- Als er geen verbetering wordt bereikt na het uitvoeren van verschillende laad- / ontlaadcycli, moet de toestand van elke afzonderlijke batterijcellen worden bepaald (door batterijspanningen te vergelijken, ze in een cellader te controleren, enz.). Het is zeer waarschijnlijk dat een of meer van de batterijcellen zijn verslechterd.
- De hierboven beschreven effecten mogen niet worden verward met de normale afname van de batterijcapaciteit in de loop van de tijd. Alle oplaadaccu's verliezen een deel van hun capaciteit wanneer ze herhaaldelijk worden opgeladen / ontladen. De werkelijke afname van de capaciteit ten opzichte van het aantal laadcycli is afhankelijk van het batterijtype. Deze informatie wordt normaal gesproken verstrekt in de technische specificatie van de batterijfabrikant.

# 2.5. Toegepaste normen

Het INSTALTEST XB instrument wordt vervaardigd en getest in overeenstemming met de volgende voorschriften:

| Elektromagnetische                                                        | compatibiliteit (EMC)                                                                                                    |
|---------------------------------------------------------------------------|----------------------------------------------------------------------------------------------------|
| EN 61326 Elektrische apparatuur voor meet-, regel- en laboratoriumgebruik |                                                                                                    |
|                                                                           | EMC-eisen                                                                                                    |
|                                                                           | Klasse B (Handapparatuur die wordt gebruikt in                                                                                                    |
|                                                                           | gecontroleerde EM-omgevingen)                                                                                                    |
| Veiligheid (LVD)                                                          |                                                                                                    |
| EN 61010-1                                                                | Veiligheidseisen voor elektrische apparatuur voor meet-, regel- en<br>laboratoriumgebruik – Deel 1: Algemene eisen                                                        |
| EN 61010-031                                                              | Veiligheidseisen voor draagbare sondeassemblages voor elektrische metingen en tests                                                                                       |
|                                                                           |                                                                                                    |
| Functionaliteit                                                           |                                                                                                    |
| EN 61557                                                                  | Elektrische veiligheid in laagspanningsdistributiesystemen tot 1000 $V_{AC}$ en 1500 $V_{AC}$ – Apparatuur voor het testen, meten of bewaken van beschermende maatregelen |
|                                                                           | Deel 1 Algemene vereisten                                                                                                    |
|                                                                           | Deel 2 Isolatieweerstand                                                                                                    |
|                                                                           | Deel 3 Loopweerstand                                                                                                    |
|                                                                           | Deel 4 Resistentie van de aardeverbinding en equipotentiaal binding                                                                                                    |
|                                                                           | Deel 6 Lekstroom apparaten (aardiekschakelaars) in TT en TN Systemen                                                                                                    |
|                                                                           | Deel 7 Fase volgorde                                                                                                    |
|                                                                           | Deel 10 Gecombineerde meetapparatuur                                                                                                    |
| DIN VDE 0100                                                              |                                                                                                    |

## **Opmerking over EN- en IEC-normen:**

De tekst van deze handleiding bevat verwijzingen naar Europese normen. Alle normen van de EN 6XXXX (bijv. EN 61010) serie zijn gelijkwaardig aan IEC-normen met hetzelfde nummer (bijv. IEC 61010) en verschillen alleen in gewijzigde onderdelen die vereist zijn volgens de Europese harmonisatieprocedure.

#### Garantie

Wabtec Netherlands B.V. geeft gedurende een periode van 12 maanden garantie op het meetsysteem. De garantieperiode gaat in op de dag dat de levering door Wabtec Netherlands B.V. plaatsvindt. De aansprakelijkheid is vastgelegd in de leveringsvoorwaarden van het FME.

#### Registeren van uw Instaltest XB

Door uw tester te registreren wordt de garantietermijn verlengd naar 24 maanden.(de voorwaarden staan op onze website) Registreer via <u>www.morssmitt.nl/kalibratieregistratie</u>

#### Support

Via <u>www.morssmitt.nl/support</u> vindt u alle informatie betreffende helpdesk en kalibratie van uw meter.

#### Productondersteuning

Via <u>www.morssmitt.nl/support/productondersteuning</u> vindt u alle ondersteuning voor deze tester zoals instructiefilmpjes en veelgestelde vragen

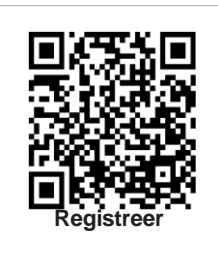

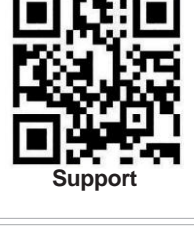

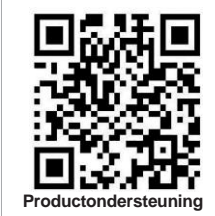

# 3. Beschrijving van het instrument

# 3.1. Voorpaneel

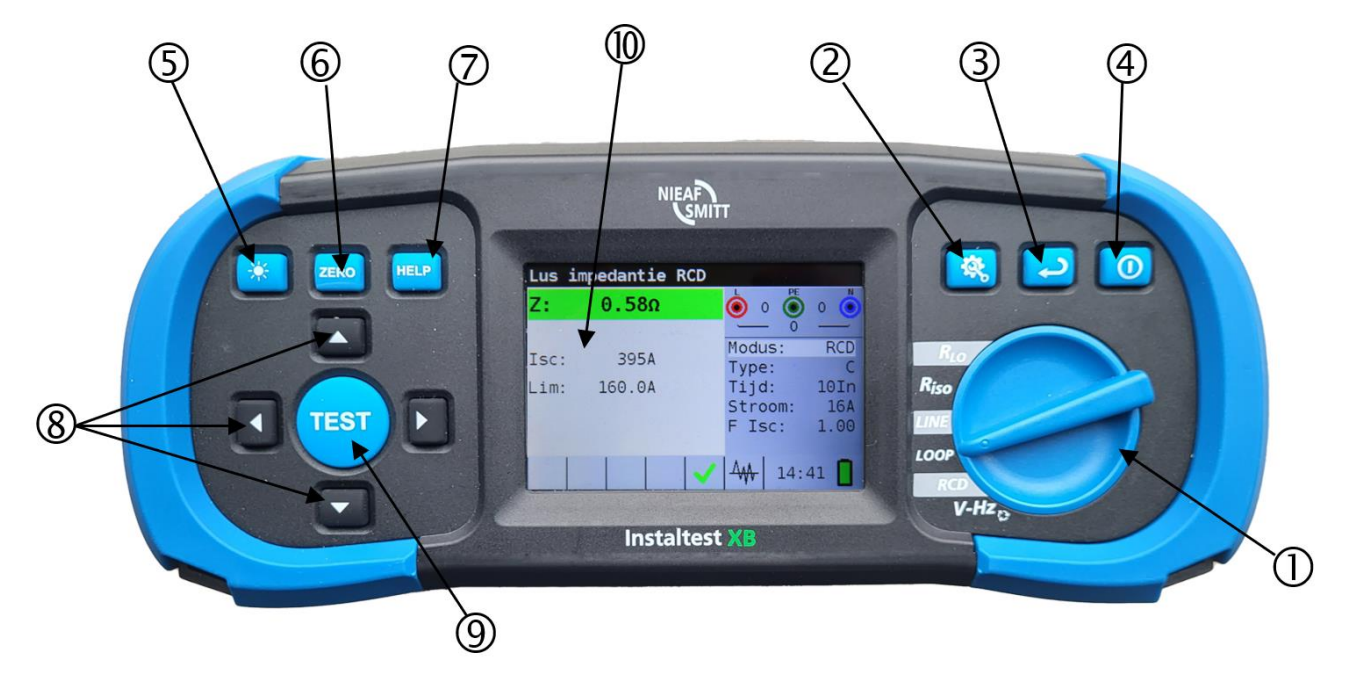

Figuur 3.1: Voorpaneel

Legende:

- 1 Functiekeuzeschakelaar
- 2 Setup
- 3 Exit / Terug / Return-toets
- 4 AAN / UIT-toets, om het instrument aan en uit te schakelen. Het instrument schakelt automatisch uit (APO) na de laatste toetsaanslag en er wordt geen spanning gemeten.
- 5 Achtergrondverlichting
- 6 Compensatieknop, ter compensatie van de weerstand van het meetsnoer in laag ohmige weerstandsmetingen
- 7- Help-knop
- 8 Navigatie knoppen
- 9- TEST-knop voor start / bevestigingstests
- 10 TFT kleurendisplay

# 3.2. Aansluit paneel

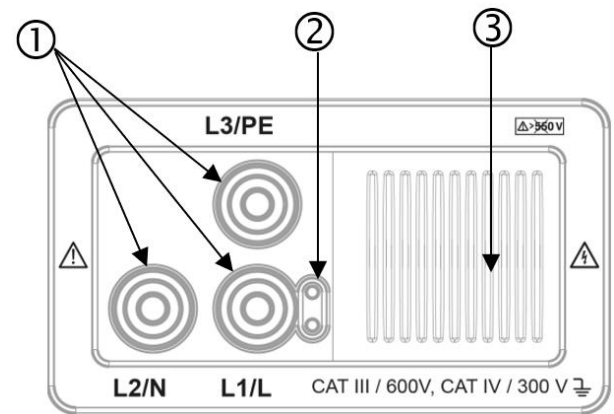

Figuur 3.2: Connectorpaneel

Legende:

1 - Test aansluitingen.

**Waarschuwing!** De maximaal toegestane spanning tussen testklemmen en aarde is 600V! Maximaal toegestane spanning tussen testklemmen is 550 V!

- 2 Socket voor sonde met testdrukknop
- 3 Beschermklep.

## 3.3. Achterpaneel

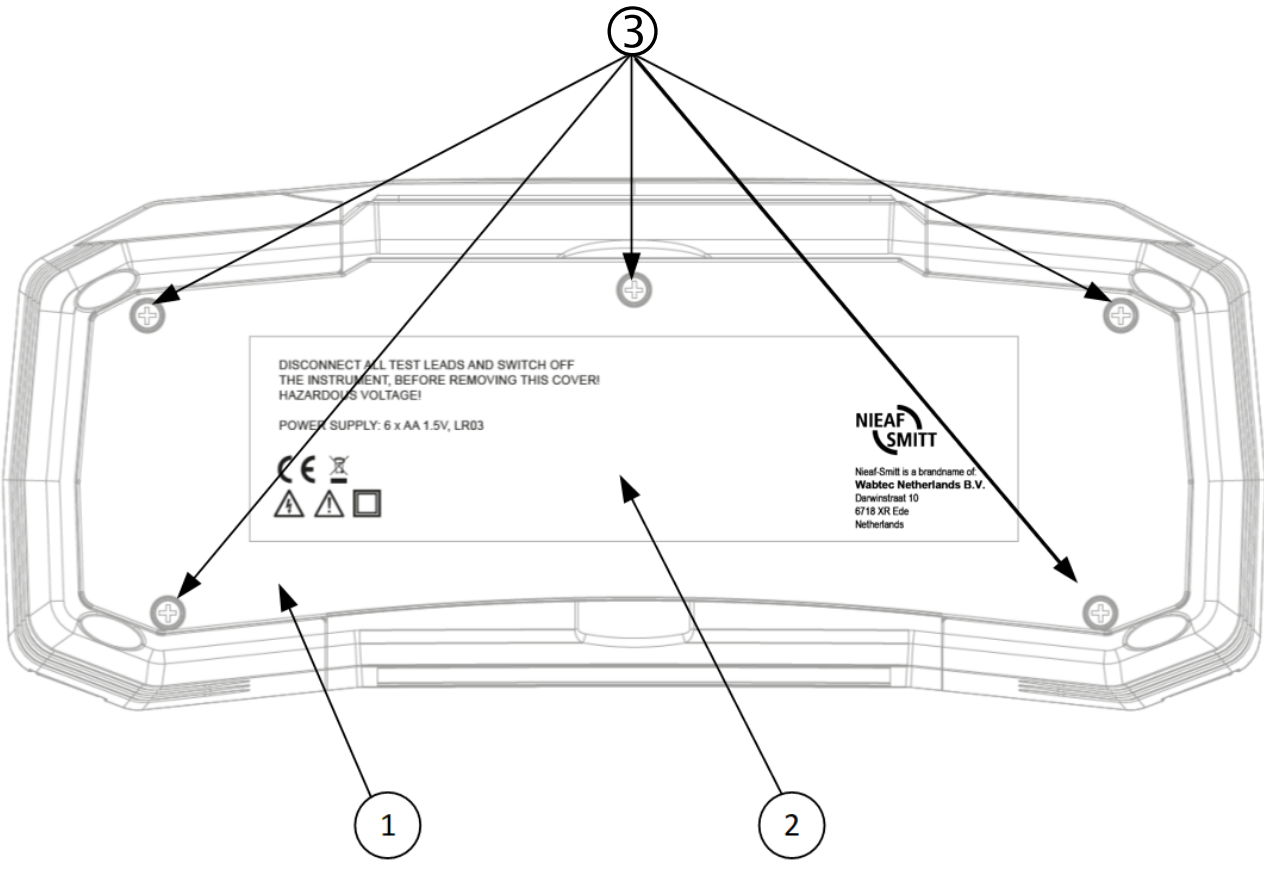

Figuur 3.3: Achterpaneel

Legende:

- 1 Batterij / zekering compartiment cover.
- 2 Informatielabel.
- 3 Bevestigingsschroeven voor batterij / zekeringscompartimentdeksel.

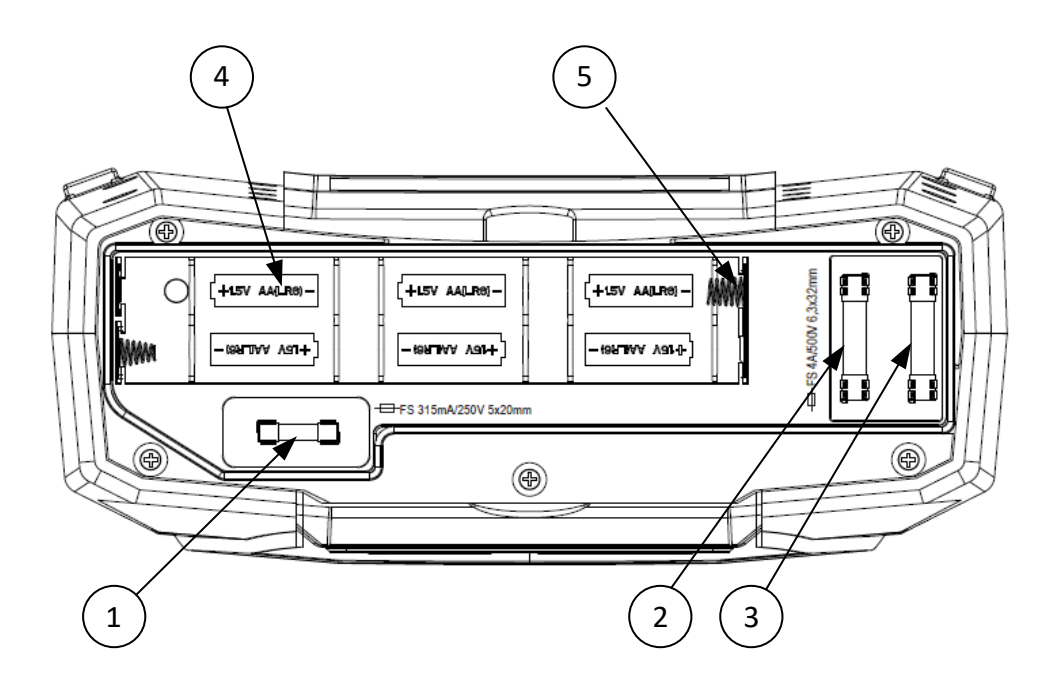

Figuur 3.4.: Batterij en zekeringscompartiment

Legende:

- 1 ..... Zekering F3.
- 2 ..... Zekering F2.
- 3 ..... Zekering F1.
- 4 ..... Batterijcellen (maat AA).
- 5 ..... Batterijcontacten.

# 3.4. Onderste weergave – Informatielabel

| Function              | EN61557 | range                                                                                                    | Accuracy                                                                                                |                                                                                                    |
|-----------------------|---------|----------------------------------------------------------------------------------------------------|----------------------------------------------------------------------------------------------------|----------------------------------------------------------------------------------------------------|
| Continuity            | -4      | 0.1 Ω 20.0 Ω                                                                                                    | ±(3% of read. + 3 digits)                                                                               | Test current min. 200mA<br>at 2 Ohm                                                                                                    |
|                       |         | 0.1 Ω 1999 Ω                                                                                                    | ±(5% of read. + 3 digits)                                                                               | Test current max. 7 mA<br>Open circuit voltage 5V                                                                                                    |
| Insulation resistance | -2      | 0.1 ΜΩ 199.9 ΜΩ<br>0.1 ΜΩ 199.9 ΜΩ<br>200 ΜΩ 999 ΜΩ                                                                                      | ±(5% of read. + 3 digits)<br>±(2% of read. + 3 digits)<br>±(10% of read.)                               | 50/100/250V<br>500/1000V<br>max. 15mA                                                                                                    |
| RCD Time<br>Current   | -6      | 0.0 500ms<br>0.2xlΔN 1.1xlΔN (AC)<br>0.2xlΔN 1.5xlΔN (A),<br>(IΔN ≥30 mA)<br>0.2xlΔN 2.2xlΔN (A),<br>(IΔN <30 mA)<br>0.2xlΔN 2.2xlΔN (B) | ±3ms<br>±0.1xl∆N                                                                                        | I∆N 6,10,30,100,300,<br>500,650,1000mA                                                                                                    |
| Contact voltage       |         | 3V 99.9V                                                                                                    | (-0%/±10%) of read.±5 digits                                                                            |                                                                                                    |
| Impedance             | -3      | 0.25 Ω 9999 Ω<br>0.25 Ω 9999 Ω<br>0.75 Ω 19.99 Ω<br>20 Ω 9999 Ω                                                                          | ±(5% of read. + 5 digits)<br>±(5% of read. + 5 digits)<br>±(5% of read. + 10 digits)<br>±(10% of read.) | Z line L-L,L-N<br>Z loop L-PE<br>Z loop L-PE non-trip<br>Line: 93V-134V;<br>185V-266V;<br>321V-485V; 45Hz-65Hz<br>Loop: 93V-134V;<br>185V-266V; 45Hz-65Hz |
| Voltage<br>Frequency  | -7      | 0 550V (45-400Hz)<br>10.0 499.9Hz                                                                                                    | ±(2% of read. + 2 digits)<br>±(0.2% + 1digits)                                                          | TRMS                                                                                                    |
| Phase rotation        | -7      | 50 550VAC<br>45 400Hz                                                                                                    |                                                                                                    | Right:1-2-3<br>Left:3-2-1                                                                                                    |

Figuur 3.5: Informatielabel onderaan paneel

# 3.5. Het instrument dragen

Met de nekband die in de standaardset wordt geleverd, kan het instrument op verschillende manieren worden gedragen. De operator kan de meest geschikte methode kiezen op basis van de taken die hij uitvoert.

Het instrument kan om de nek van de operator worden gehangen, waardoor het instrument vrij kan bewegen. Hierdoor kan apparatuur snel worden verplaatst tussen testlocaties.

# 4. Werking van het instrument

# 4.1.Betekenis van symbolen en berichten op het Instrument-display

Het instrumentendisplay is verdeeld in verschillende secties:

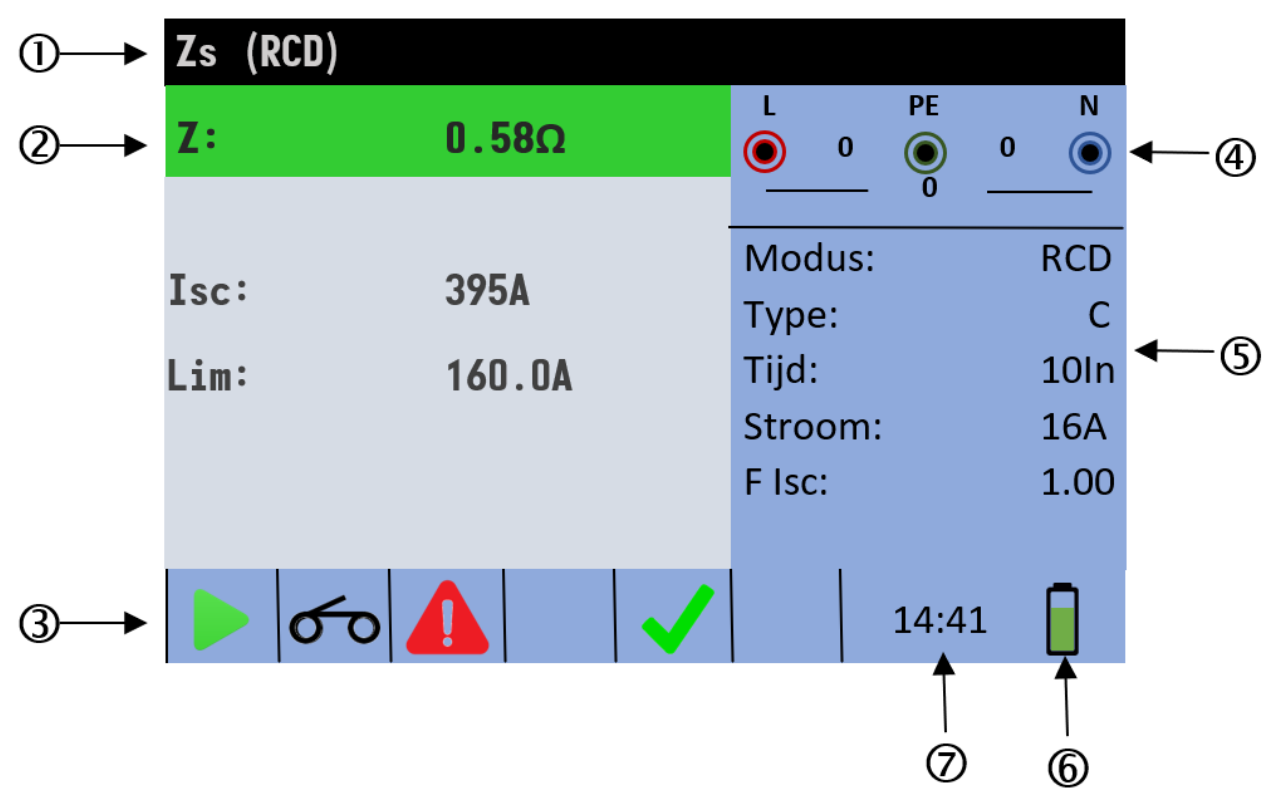

Figuur 4.1: Weergavevooruitzichten

#### Legende:

- 1 Functielijn.
- 2 Resultaatveld.
  - In dit veld worden het hoofdresultaat en de subresultaten weergegeven.
- 3 Status veld

De status GOED/FOUT/AFBREKEN/START/WACHT/WAARSCHUWING wordt weergegeven.

- 4 Online spannings- en uitgangsmonitor.
  - Toont gesymboliseerde stekkers, noemt de stekkers afhankelijk van de metingen, toont altijd de werkelijke spanningen.
- 5 Opties veld
- 6 Batterij status indicatie
- 7 Huidige tijd

# 4.2. De online spannings- en uitgangsterminalmonitor

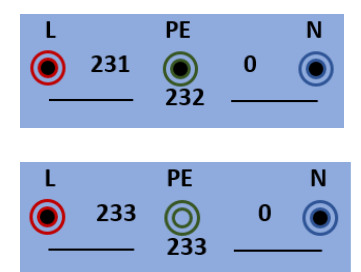

Online spanningen worden samen met de indicatie van de testterminal weergegeven. Alle drie de testterminals worden gebruikt voor geselecteerde metingen.

Online spanningen worden samen met de indicatie van de testterminal weergegeven. L- en N-testterminals worden gebruikt voor geselecteerde metingen.

# 4.3.Berichtveld – batterijstatus

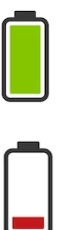

Indicatie batterijvermogen.(vol)

Indicatie batterij bijna leeg. Batterij is te zwak om een correct resultaat te garanderen. Opladen batterijen.

Opladen wordt weergegeven door een LED in de buurt van de laadaansluiting.

# 4.4.Statusveld – meetwaarschuwingen/resultatensymbolen

|      | Gevaarlijke spanning                   |
|------|----------------------------------------|
| СОМР | Meetsnoeren gecompenseerd              |
|      | Meting kan niet worden gestart         |
| Ņ    | Gevaarlijke spanning op PE aansluiting |
| ×    | Resultaat is afgekeurd                 |
| >    | Resultaat is goedgekeurd               |
| 90   | RCD gesloten                           |
| ००   | RCD open of aangesproken               |
|      | Meting kan worden gestart              |
|      | Hoger temperatuur (HOT)                |
| X    | Wachten                                |
| R    | Fase en Nul omgewisseld                |

#### Figuur 4-1 Lijst van statussymbolen

# 4.5.Geluidswaarschuwingen

| Korte piep         | Knop ingedrukt of uitschakelen meter, einde meting                                                                                                    |
|--------------------|----------------------------------------------------------------------------------------------------|
| Continu geluid     | Tijdens doorgangstest wanneer het resultaat <35 Ohm is                                                                                                  |
| Onderbroken geluid | Gevaarlijke spanning aanwezig                                                                                                    |
| Laag geluid        | waarschuwing (temperatuur, spanning bij ingang, start niet mogelijk)                                                                                    |
| Periodieke geluid  | <b>Waarschuwing!</b> Fasespanning op de PE-aansluiting! Stop alle metingen onmiddellijk en herstel de foute aansluiting voordat er verder getest wordt! |

# 4.6. Meting uitvoeren

#### 4.6.1. Meetfunctie/ subfunctie

De volgende metingen kunnen worden geselecteerd met de functiekiezer:

- Spannings-/rotatie-/frequentiemeting
- Weerstand tegen de aarde
- R Laag
- R Isolatie
- Lijnimpedantie

- Lus (Loop/RCD/Rs) impedantie
- □ Rcd

De naam van de functie/subfunctie wordt standaard op het display gemarkeerd.

### 4.6.2. Meetfunctie/ subfunctie selecteren

Selecteer met navigatietoetsen ▲ ▼ de parameter/grenswaarde die u wilt bewerken. Met behulp van ◀► toetsen kan de waarde voor de geselecteerde parameter worden ingesteld. Zodra de meetparameters zijn ingesteld, blijven de instellingen behouden totdat er nieuwe wijzigingen worden aangebracht.

#### 4.6.3. Testen uitvoeren

Wanneer het ▶ symbool wordt weergegeven, kan de test worden gestart door op de knop "TEST" te drukken. Na voltooiing van de test worden de resultaatwaarde en status weergegeven. In het geval van correcte meting wordt het dit weergegeven in zwarte kleur samen met het ✓ symbool. In het geval van een foutieve meting wordt het resultaat samen met het × symbool in rode kleur gemarkeerd.

## 4.7. Menu Instellen

Als u het menu **Setup** wilt openen, drukt u op de toets SETUP. In het menu **Setup** kunnen de volgende acties worden uitgevoerd:

Datum/tijd:

Interne datum en tijd instellen

Isc-factor:

Verwachte schaalfactor voor kort-/foutstroom instellen

□ RCD standaard:

Selecteer nationale norm voor rcd-testen, bijvoorbeeld EN61008 of BS7671

□ Aanraakspanning (ELV):

Selecteer spanning voor ELV-waarschuwing.

Automatische uitschakeling:

Selecteer de periode waarna het apparaat moet worden uitgeschakeld als het niet wordt gebruikt.

Maximale tijd Doorgang test:

Selecteer maximale tijd tot de meting automatisch moet stoppen.

Maximale tijd Isolatie test:

Selecteer maximale tijd tot de meting automatisch moet stoppen.

□ Voedingssysteem:

Selecteer leveringsnetwerk/systeem, bijvoorbeeld TN of IT.

□ Infor toestel:

Toont informatie over het apparaat, bijvoorbeeld firmwareversie

□ Taal:

De taal instellen

Geluidsignaal:

Stel de opties in wanneer de zoemer actief moet zijn

## 4.8. Help-scherm

De Help-schermen bevatten diagrammen die het juiste gebruik van het apparaat weergeven.

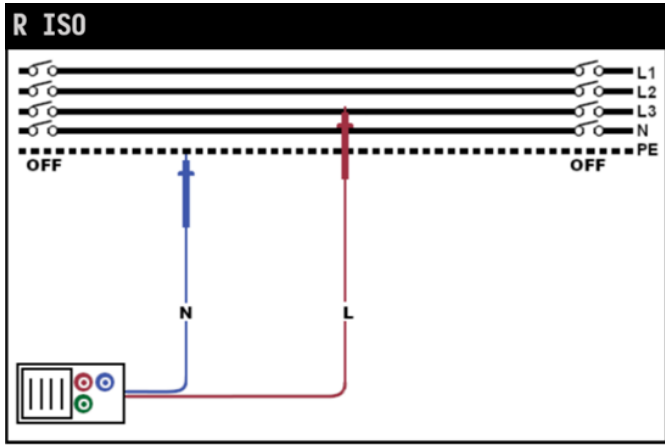

Figuur 48: voorbeeld van een helpscherm

Druk op de HELP-toets om het Help-scherm te openen

Druk op de HELP-toets of de toets Exit/Back/Return om het Help-scherm te verlaten

Druk op de linker- en rechtertoetsen om over te schakelen naar het vorige/volgende Help-scherm

# 5 Metingen

## 5.1 Isolatieweerstand

De isolatieweerstandsmeting wordt uitgevoerd om de veiligheid tegen elektrische schokken te garanderen. Met behulp van deze meting kunnen de volgende items worden bepaald:

- □ Isolatieweerstand tussen installatiegeleiders,
- □ Isolatieweerstand van niet-geleidende kamers (muren en vloeren),
- Isolatieweerstand van grondkabels,
- U Weerstand van semi geleidende (antistatische) vloeren.

#### Hoe een isolatieweerstandsmeting uit te voeren

**Stap 1** Selecteer **de isolatiefunctie** met de functiekeuzeschakelaar. Het volgende menu wordt weergegeven:

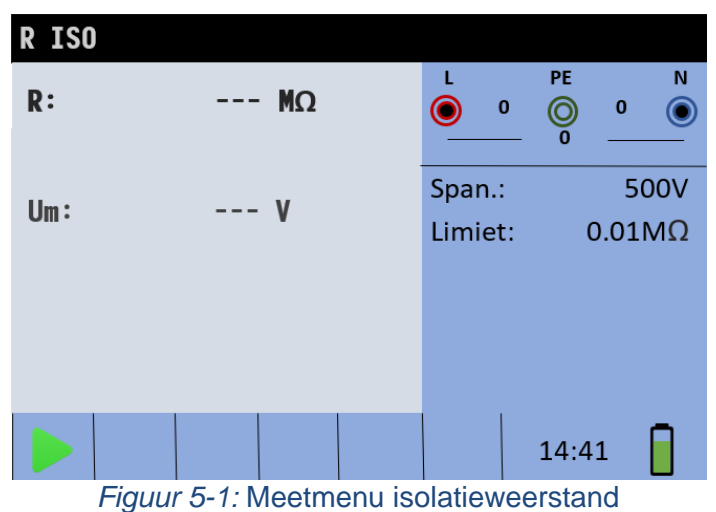

- Stap 2 Stel de volgende meetparameter en grenswaarden in:
  - **Span.:** Nominale testspanning,
  - Limiet: Lage grensweerstandswaarde.
- **Stap 3** Zorg ervoor dat er geen spanningen aanwezig zijn op het item om te testen. Sluit de testkabels aan op de INSTALTEST XB. Sluit de testkabels aan op het te testen item. (zie figuur 5.2) om isolatieweerstandsmetingen uit te voeren.

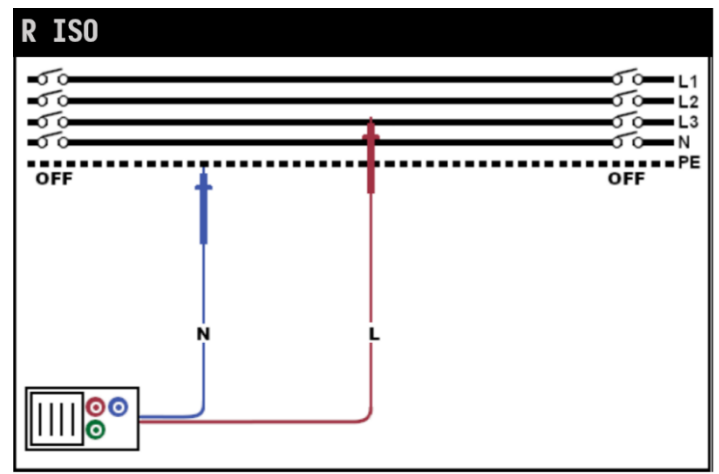

Figuur 5-2: Samenstelling van de universele testkabel

Stap 4 Controleer de weergegeven waarschuwingen en de online spannings-/terminalmonitor voordat u met de meting begint. Als dit wordt weergegeven, drukt u op de toets TEST. ►

Nadat de test is uitgevoerd, worden de gemeten resultaten weergegeven, samen met de e  $\checkmark$  of  $\thickapprox$  indicatie (indien van toepassing).

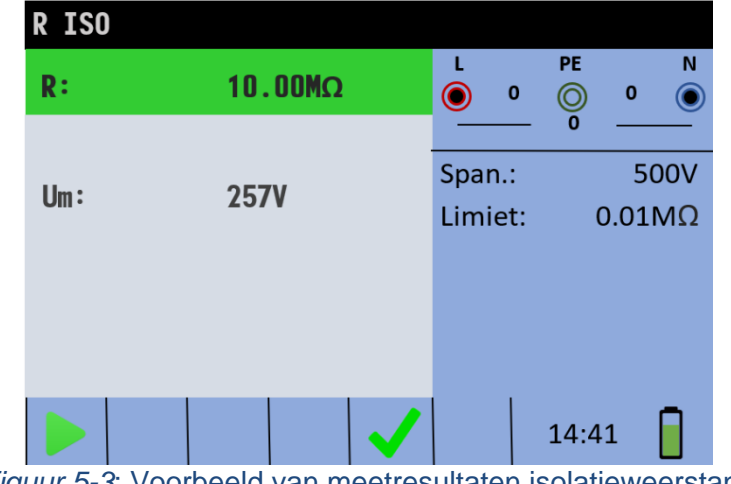

Figuur 5-3: Voorbeeld van meetresultaten isolatieweerstand

Weergegeven resultaten:

R .....Isolatieweerstand, Um .....Werkelijke spanning toegepast op het te testen item

#### Waarschuwingen:

- Isolatieweerstandsmeting mag alleen worden uitgevoerd op niet-bekrachtigde objecten!
- Bij het meten van de isolatieweerstand tussen installatiegeleiders moeten alle belastingen worden losgekoppeld en alle schakelaars worden gesloten!
- Raak het testobject niet aan tijdens de meting of voordat het volledig is ontladen! Risico op elektrische schokken!
- Om beschadiging van het testinstrument te voorkomen, sluit u de testklemmen niet aan op een externe spanning hoger dan 550 V (AC of DC).

# 5.2 Doorgang

Er zijn twee doorgang subfuncties beschikbaar:

- B Laag, ca. 200mA doorgang test met automatische polariteitsomkering.
- Lage stroom (ca. 4mA) continue doorgangstest, handig bij het testen van inductieve systemen.
- R laag (200mA)

Deze functie wordt gebruikt om de weerstand tussen twee verschillende punten van de installatie te testen om ervoor te zorgen dat er een geleidend pad tussen hen bestaat. De test zorgt ervoor dat alle beschermende geleiders, aardgeleiders of verbindingsgeleiders correct zijn aangesloten en de juiste weerstandswaarde hebben.

De meting van de "R Laag" weerstand wordt uitgevoerd met een teststroom van meer dan 200mA@20hm. Tijdens de test wordt een automatische poolomkering van de testspanning en

de teststroom uitgevoerd. Deze test controleert op componenten (bijv. diodes, transistors) die een corrigerend effect op het circuit kunnen hebben dat problemen kan veroorzaken wanneer een spanning wordt toegepast.

Deze meting voldoet volledig aan de EN61557- 4 regelgeving.

#### Hoe een R Low weerstandsmeting uit te voeren

Stap 1 Selecteer de Rlo-functie met de functiekeuzeschakelaar en selecteer de R Laag 200mA-modus met de ▲ ▼ en ◀►navigatietoetsen. Het volgende menu wordt weergegeven:

| R laag | (200mA) |                   |               |
|--------|---------|-------------------|---------------|
| R:     | Ω       | L PE<br>0 0<br>0  | 0 ()          |
| R+:    | Ω       | Modus:<br>Limiet: | 200mA<br>0.1Ω |
| R-:    | Ω       |                   |               |
| I:     | mA      |                   |               |
|        |         | 14:41             |               |

Figuur 5-4: R Meetmenu lage weerstand

- Stap 2 Stel de volgende grenswaarde in:
  - Limiet: grensweerstandswaarde met behulp van de ▲ ▼ en
     Arvigatietoetsen.
- **Stap 3** Sluit de testkabel aan op het INSTALTEST XB-instrument . Voordat u een R Lowweerstandsmeting uitvoert, moet u de weerstand van de testleads als volgt compenseren:
  - 1. Sluit testsnoeren kort zoals weergegeven in figuur 5.5.

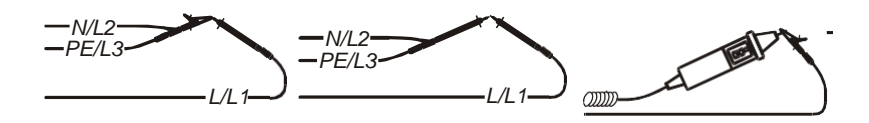

Figuur 5-5: Verkorte testkabels

- Druk op de ZERO-toets. Na het uitvoeren van de compensatie van testleads wordt de gecompenseerde testleadindicator **COMP** weergegeven in de statusregel.
- Om eventuele compensatie voor de weerstand van de testsnoeren te verwijderen, drukt u nogmaals op de COM-toets. Hierna verdwijnt de compensatie-indicator van de statusregel.

Stap 4 Zorg ervoor dat het item voor testen is losgekoppeld van een spanningsbron en dat het volledig is ontladen. Sluit de testkabels aan op het te testen item.
 Volg de verbindingsdiagrammen in de figuren 5.6 en 5.7 om een R Lage weerstandsmeting.

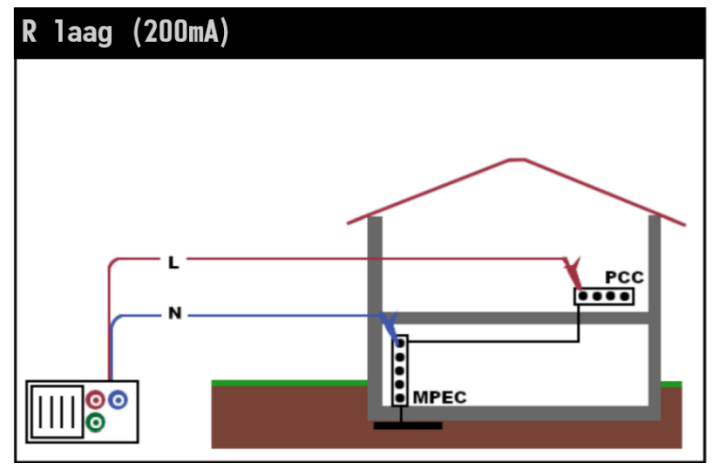

Figuur 5-6: Aansluiting van test kabels

Stap 5 Controleer op eventuele waarschuwingen en de online spannings- / terminalmonitor op het display voordat u met de meting begint. Als alles in orde is en het ▶ icoon wordt weergegeven, drukt dan op de TEST knop.
 Na het uitvoeren van de meting verschijnen de resultaten op het display samen ✓ of de × indicatie (indien van toepassing).

| R laag | (200mA)       |              |         |               |
|--------|---------------|--------------|---------|---------------|
| R:     | <b>0.29</b> Ω |              | L PE    | N<br>0 💿      |
|        |               |              | 0       | 200mA         |
| R+:    | 0.30Ω         |              | Limiet: | 200mA<br>0.4Ω |
| R-:    | <b>0.29</b> Ω |              |         |               |
| I:     | 264mA         |              |         |               |
|        |               |              |         | _             |
|        |               | $\checkmark$ | 14:41   |               |

Figuur 5-7: Voorbeelden van R Laag weerstand meetresultaten

Weergegeven resultaten:

R ......Hoofd weerstandsresultaat (gemiddelde van R+ en R- resultaten),
 R+ .....R laag (+) weerstand met positieve spanning op L-aansluiting,
 R- .....R laag (-) weerstand met positieve spanning op N-aansluiting.

#### Waarschuwingen:

- Laagohmige weerstandsmetingen mogen alleen worden uitgevoerd op spanningsloze objecten!
- Der Parallelle impedanties of transiënte stromen kunnen de testresultaten beïnvloeden.

#### Notitie:

- Als de spanning tussen de testklemmen groter is dan 10 V, wordt de R Laag-meting niet uitgevoerd.
- Doorgangstest

Continue laagwaardige weerstandsmetingen kunnen worden uitgevoerd zonder poolomkering van de testspanningen en een lagere teststroom (enkele mA). Over het algemeen dient de functie als een gewone  $\Omega$  meter met een lage teststroom. De functie kan ook worden gebruikt om inductieve componenten zoals motoren en opgerolde kabels te testen.

#### Hoe een lage stroom doorgangstest uit te voeren

Stap 1 Selecteer de doorgangsfunctie met de functiekeuzeschakelaar en selecteer de Doorgang-modus met de ▲ ▼ en ◀►navigatietoetsen. Het volgende menu wordt weergegeven:

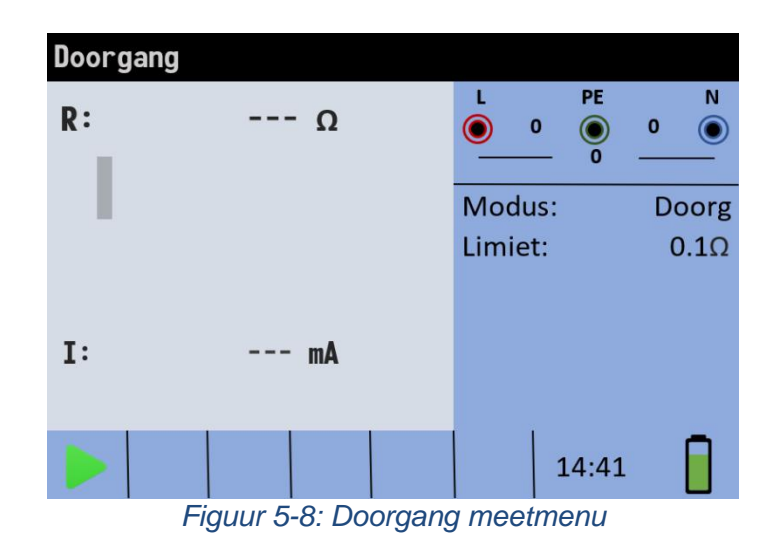

- *Stap 2* Stel de volgende grenswaarde in:
  - Limiet: grensweerstandswaarde met behulp van de ▲ ▼ en
     Anavigatietoetsen.
- *Stap 3* Sluit de testkabel aan op het instrument en het te testen item. Volg het verbindingsdiagram in de figuren 5.10 en 5.11 om de **Doorgang meting** uit te voeren.

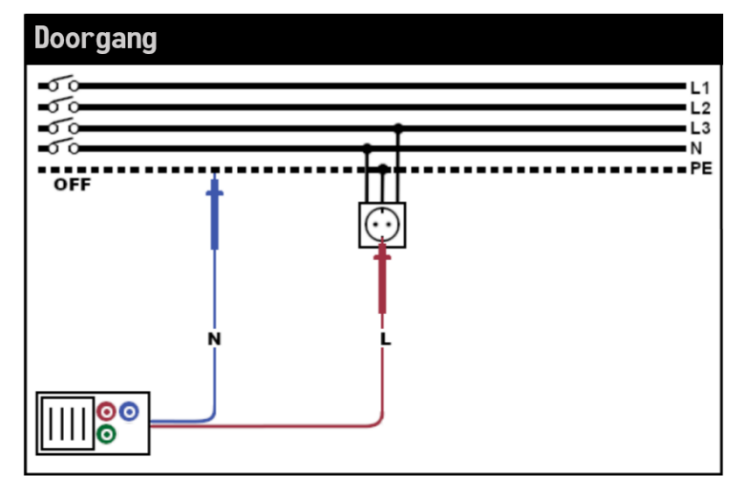

Figuur 5-9: Aansluiting van testkabels

Stap 4 Controleer op eventuele waarschuwingen en de online spannings- / terminalmonitor op het display voordat u met de meting begint. Als alles in orde is en het ▶ icoon wordt weergegeven, drukt dan op de TEST knop.

Na het uitvoeren van de meting verschijnen de resultaten op het display samen  $\checkmark$  of de  $\times$  indicatie (indien van toepassing).

Omdat dit een continue test is, moet de functie worden gestopt. Als u de meting op elk gewenst moment wilt stoppen, drukt u nogmaals op de TEST knop. Het laatst gemeten resultaat wordt samen met de  $\checkmark$  of  $\times$  indicatie (indien van toepassing) weergegeven.

| Doorgan | 9    |                   |               |
|---------|------|-------------------|---------------|
| R:      | 0.3Ω |                   | 0             |
|         |      | Modus:<br>Limiet: | Doorg<br>0.4Ω |
| I:      | 4mA  |                   |               |
|         |      | 14:4              | 1             |

Figuur 5-10: Voorbeeld van laagstroom doorgang meetresultaat

Weergegeven resultaat:

R .....Lage stroom doorgang weerstand resultaat.

I..... Stroom die wordt gebruikt bij de meting

#### Waarschuwing:

Lage stroom doorgang meting mag alleen worden uitgevoerd op niet-bekrachtigde objecten!

#### Notities:

 Als er een spanning van meer dan 10 V tussen de testklemmen bestaat, wordt de doorgangsmeting niet uitgevoerd.

Voordat een doorgangsmeting gestart wordt, moet de weerstand van de testsnoeren (indien nodig) gecompenseerd worden. De compensatie wordt uitgevoerd in doorgang subfunctie **R Laag**.

## 5.3 RCD's testen

Bij het testen van aardlekschakelaars (RCD) kunnen de volgende subfuncties worden uitgevoerd:

- Contactspanningsmetting,
- Trip-out tijdmeting,
- □ Trip-out stroommeting,
- □ RCD autotest.

Over het algemeen kunnen de volgende parameters en limieten worden ingesteld bij het testen van RCD's:

- Limiet van de contactspanning,
- Den Nominale differentiële aardlekschakelaar uitschakelstroom,
- D Vermenigvuldigingsfactor van de nominale differentiële aardlekschakelaar,
- □ RCD-type,
- □ Start polariteit.

#### • Limiet van de contactspanning

De veiligheidscontactspanning limiet voor een standaard huishoudelijk gebied is 50 V<sub>AC</sub>. In speciale omgevingen (ziekenhuizen, natte plaatsen, enz.) zijn contactspanningen tot 25 V<sub>AC</sub> toegestaan. Limiet contactspanning kan alleen worden ingesteld in contactspanning Uc-functie!

• Nominale differentiële trip-out stroom

Nominale differentiële stroom is de nominale uitschakelstroom van een aardlekschakelaar. De volgende aardlekschakelaars kunnen worden ingesteld: 10 mA, 30 mA, 100 mA, 300 mA, 500 mA, 650 mA en 1000 mA.

• Vermenigvuldigingsfactor van nominale stroom

Geselecteerde nominale differentiële stroom kan worden vermenigvuldigd met 1/2, 1, 2 of 5.

• Aardlekschakelaar type en teststroom startpolariteit

De INSTALTEST XB maakt het testen van algemene (niet-vertraagde) en selectieve (tijdvertraagd) S RCD's. De soorten aardlekschakelaars die het instrument geschikt is om te testen, zijn onder meer:

- Wisselstroom (TYPE WISSELSTROOM),
- Pulserende gelijkstroom (type A) en frequentie. (F)
- Zuivere of bijna zuivere gelijkstroom (B-type).
- \_\_\_\_
- EVSE type RDC-MD en RDC-PD volgens IEC 62955

De startpolariteit van de teststroom kan worden gestart met de positieve halve golf op<sup>00</sup> of met de negatieve halve golf op 180<sup>0</sup>.

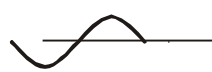

positieve startpolariteit (0°) negatieve startpolariteit (180°) Figuur 5-11: Teststroom gestart met de positieve of negatieve halve golf

### • Testen van selectieve (in de tijd vertraagde) RCD's

Selectieve RCD's vertonen vertraagde responskenmerken. Trip-out prestaties worden beïnvloed door voorbelasting tijdens het meten van de contactspanning. Om de pre-loading te elimineren, wordt een tijdsvertraging van 30 s ingevoegd voordat de trip-out-test wordt uitgevoerd.

#### Contactspanning

Een lekstroom die naar de PE-terminal stroomt, veroorzaakt een spanningsval over de weerstand van de aarde, die contactspanning (Uc) wordt genoemd. Deze spanning is aanwezig op alle toegankelijke onderdelen die op de PE-terminal zijn aangesloten en moet lager zijn dan de veiligheidsgrensspanning.

De parameter contactspanning wordt gemeten zonder de aardlekschakelaar uit te schakelen.  $R_L$  is een foutlus weerstand en wordt als volgt berekend:

$$R_{L} = \frac{U_{C}}{I_{\Delta^{N}}}$$

De weergegeven contactspanning heeft betrekking op de nominale differentiële stroom van de aardlekschakelaar en wordt vermenigvuldigd met een veiligheidsfactor. Zie tabel 5.1 voor een gedetailleerde berekening van de contactspanning.

| Type RCD | Contactspanning Uc                             |
|----------|------------------------------------------------|
| ⊸G       |                                                |
| ⊸G       |                                                |
| ∽⊸S      |                                                |
| ⊸S       | $00 \propto 1.05 \times 2 \times 1_{\Delta N}$ |
| ~-G      |                                                |
| ~_G      |                                                |
| ~-S      |                                                |
| ~-S      |                                                |

Tabel 5-1: Relatie tussen Uc en  $I_{\Delta N}$ 

#### Hoe contactspanningsmeting uit te voeren

Stap 1 Selecteer de RCD-functie met de functiekeuzeschakelaar en selecteer de Uc-modus met de toetsen ▲ ▼ en ◀► navigatie. Het volgende menu wordt weergegeven:

| RCD Uc |      |       |              |         |
|--------|------|-------|--------------|---------|
| Uc:    | V    | L     | PE<br>0 () 0 | N<br>() |
|        |      |       | 0            | _       |
| D1.    | 0    | Mod   | us: l        | Jc      |
| KI:    | ()   | Туре  | : A          | ٩C      |
|        |      |       |              | G       |
|        |      | I∆n:  | 30n          | hА      |
|        |      | Limie | et: 50       | VC      |
|        |      |       |              |         |
| 6      | ÍO D |       | 14:41        |         |

Figuur 5-12: Menu voor het meten van de contactspanning

Stap 2 Stel de volgende meetparameters en grenswaarden in:

- I<sub>ΔN</sub>: Nominale aardlekstroom,
- **Type**: RCD-type,
- Limiet: Limiet van de contactspanning.
- *Stap 3* Sluit de testkabels aan op het instrument en volg het aansluitschema in figuur 5.15 om contactspanningsmeting uit te voeren.

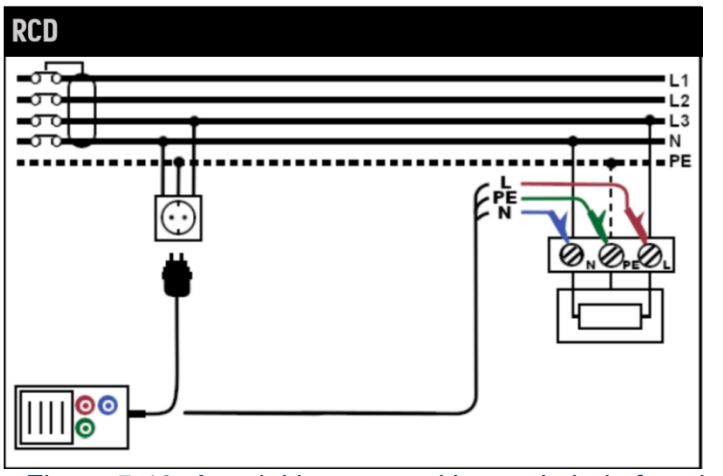

Figuur 5-13: Aansluiting van stekkertestkabel of testkabel

Stap 4 Controleer op eventuele waarschuwingen en de online spannings- / terminalmonitor op het display voordat u met de meting begint. Als alles in orde is en het ▶ icoon wordt weergegeven, drukt dan op de TEST knop.
 Na het uitvoeren van de meting verschijnen de resultaten op het display samen ✓ of de × indicatie (indien van toepassing).

| RCD Uc      |        |                                |          |
|-------------|--------|--------------------------------|----------|
| Uc:         | 0.0 V  | L PE                           | 0 💿      |
| D1 ·        |        | Modus:                         | 28<br>Uc |
| <u>KI</u> . | 0.0 12 | Type:                          | AC<br>G  |
|             |        | IΔn:                           | 30mA     |
|             |        | Limiet:                        | 50V      |
| δ           | ם 🚹    | <ul><li>✓</li><li>14</li></ul> | :41      |

Figuur 5-14: Voorbeeld van meetresultaten contactspanning

Weergegeven resultaten:

Uc .....Contact spanning. RI .....Fout lus weerstand. Limiet .....Limiet van de contactspanning.

#### Notities:

- Parameters die in deze functie zijn ingesteld, worden ook bewaard voor alle andere aardlekschakelaars!
- De meting van de contactspanning zal normaal gesproken een aardlekschakelaar niet aanspreken. De triplimiet kan echter worden overschreden als gevolg van lekstromen die door de PE-beschermende geleider stromen of een capacitieve verbinding tussen de L- en PE-geleider.
- Rcd trip-lock subfunctie (functie geselecteerd op LOOP RCD optie) duurt langer om te voltooien, maar biedt een veel betere nauwkeurigheid van een foutlus weerstandsresultaat (in vergelijking met de R<sub>L</sub> sub-resultaat in contactspanning functie).

#### • Trip-out tijd

Trip-out tijdmeting wordt gebruikt om de effectiviteit van een aardlekschakelaar te verifiëren. Dit wordt bereikt door een test die een geschikte foutconditie simuleert. Trip-out tijden variëren tussen normen en worden hieronder vermeld.

|                                         | ½xI <sub>∆N</sub>       | $I_{\Delta N}$          | 2xl∆N                   | 5xl <sub>∆N</sub>      |
|-----------------------------------------|-------------------------|-------------------------|-------------------------|------------------------|
| Algemene (niet-<br>vertraagde)<br>RCD's | t <sub>∆</sub> > 300 ms | t <sub>∆</sub> < 300 ms | t <sub>∆</sub> < 150 ms | t <sub>∆</sub> < 40 ms |
| Selectieve<br>(tijdgebonden)<br>RCD's   | $t_{\Delta}$ > 500 ms   | 130 ms < t∆<500 ms      | 60 ms < t∆<200<br>ms    | 50 ms < t⊿<<br>150 ms  |

Trip-out tijden volgens EN 61008 / BS EN 61009:

<sup>\*)</sup> Teststroom van  $1/2xI_{\Delta N}$  kan geen uitschakeling van de aardlekschakelaars veroorzaken.

#### Hoe trip-out tijdmeting uit te voeren

Stap 1 Selecteer de RCD-functie met de functiekeuzeschakelaar en selecteer de tijdmodus met de toetsen ▲ ▼ en ◄► navigatie. Het volgende menu wordt weergegeven:

| RCD tijd |    |         |             |
|----------|----|---------|-------------|
| t:       | ms | L<br>0  | PE N<br>0 0 |
| llat     | V  | Modus:  | Tijd        |
| UC:      | v  | Type:   | AC          |
|          |    |         | G           |
|          |    | I∆n:    | 30mA        |
|          |    | Factor: | x1          |
|          |    | Pol.    | pos         |
| 00       |    |         | 14:41       |

Figuur 5-15: Trip-out tijd meetmenu

- Stap 2 Stel de volgende meetparameters in:
  - I<sub>AN</sub>: Nominale uitschakelstroom,
  - Factor: Nominale differentiële trip-out stroomvermenigvuldigingsfactor,
  - Type: RCD-type
  - Pol.: Test de stroomstartpolariteit.

### INSTALTEST XB

- **Stap 3** Sluit de kabels aan op het instrument en volg het verbindingsschema in figuur 5.15 (zie hoofdstuk *5.3.6 Contactspanning*) om de trip-out tijdmeting uit te voeren.
- Stap 4 Controleer op eventuele waarschuwingen en controleer de online spannings- / terminalmonitor op het display voordat u met de meting begint. Als alles in orde is en het ▶ icoon wordt weergegeven, drukt u op de TOETS TEST. Na het uitvoeren van de meting verschijnen de resultaten op het display samen met de ✓ indicatie of ×.

| RCD 1 | tijd |         |              |         |     |       |      |
|-------|------|---------|--------------|---------|-----|-------|------|
| t:    |      | 36.1 ms |              | L<br>() | 0   | PE    | 0 🔘  |
|       |      |         |              |         |     | 0 -   |      |
| ller  |      | 0 0 V   |              | Modu    | IS: |       | Tijd |
| UC ·  |      | U.U ¥   |              | Type:   |     |       | AC   |
|       |      |         |              |         |     |       | G    |
|       |      |         |              | l∆n:    |     |       | 30mA |
|       |      |         |              | Facto   | r:  |       | x1   |
|       |      |         |              | Pol.    |     |       | pos  |
|       | 00   |         | $\checkmark$ |         | :   | 14:41 |      |

Figuur 5-16: Voorbeeld van meetresultaten van trip-outtijd

Weergegeven resultaten:

t.....Trip-out tijd, Uc.....Contactspanning.

#### Notities:

- Parameters die in deze functie zijn ingesteld, worden ook overgebracht naar alle andere aardlekschakelaars!
- De meting van de aardlekschakelaar wordt alleen uitgevoerd als de contactspanning bij nominale differentiële stroom lager is dan de limiet die is ingesteld in de contactspanningsinstelling!
- De meting van de contactspanning in de pre-test doet normaal gesproken geen aardlekschakelaar struikelen. De triplimiet kan echter worden overschreden als gevolg van lekstroom die door de PE-beschermgeleider stroomt of een capacitieve verbinding tussen L- en PE-geleiders.
- Trip-out stroom

Deze test wordt gebruikt om de minimale stroom te bepalen die nodig is om de aardlekschakelaar te laten struikelen. Nadat de meting is gestart, wordt de door het instrument gegenereerde teststroom continu verhoogd, beginnend bij 0,2 xI<sub>ΔN</sub> tot 1,1 x I<sub>ΔN</sub> (tot 1,5 x I<sub>ΔN</sub> / 2,2 x I<sub>ΔN</sub> (I<sub>ΔN</sub> = 10mA)voor pulserende DC-reststromen), totdat de aardlekschakelaar uitschakelt.

#### Hoe trip-out stroommeting uit te voeren

Stap 1 Selecteer de RCD-functie met de functiekeuzeschakelaar en selecteer de Rampmodus met de toetsen ▲ ▼ en ◀►navigatie. Het volgende menu wordt weergegeven:

| RCD str | oom  |          |             |
|---------|------|----------|-------------|
| I:      | mA   | L<br>• 0 | PE N<br>0 0 |
| llati   | V    | Modus    | : Stroom    |
| UC1:    | V    | Type:    | AC          |
| t:      | ms   |          | G           |
|         |      | I∆n:     | 30mA        |
|         |      | Pol.     | pos         |
| d       | ro l |          | 14:41       |

Figuur 5-17: Trip-out huidig meetmenu

- **Stap 2** Met behulp van cursortoetsen kunnen de volgende parameters in deze meting worden ingesteld:
  - I<sub>ΔN</sub>: Nominale aardlekstroom,
  - Type: RCD-type,
  - **Pol.:** Test de stroomstartpolariteit.
- Stap 3 Sluit de testkabels aan op het instrument en volg het aansluitschema in figuur 5.15 (zie hoofdstuk 5.3.6 Contactspanning) om uitschakelstroommetingen uit te voeren.

Stap 4 Controleer op eventuele waarschuwingen en de online spannings- / terminalmonitor op het display voordat u met de meting begint. Als alles in orde is en het ▶ icoon wordt weergegeven, drukt dan op de TEST knop.
 Na het uitvoeren van de meting verschijnen de resultaten op het display samen ✓ of de × indicatie (indien van toepassing).

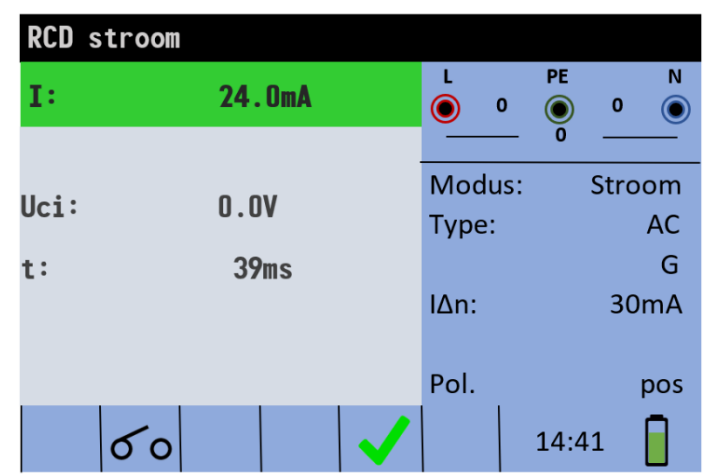

Figuur 5-18: Voorbeeld van trip-out huidig meetresultaat

Weergegeven resultaten:

**Ik.....** Trip-out stroom, **Uci .....**Contactspanning, **t.....**Trip-out tijd.

#### Notities:

- Parameters die in deze functie zijn ingesteld, worden ook bewaard voor andere aardlekschakelaars!
- Rcd-uitschakelstroommeting wordt alleen uitgevoerd als de contactspanning bij nominale differentiële stroom lager is dan de ingestelde grenscontactspanning!
- De meting van de contactspanning in de pre-test doet normaal gesproken geen aardlekschakelaar struikelen. De triplimiet kan echter worden overschreden als gevolg van lekstroom die door de PE-beschermgeleider stroomt of een capacitieve verbinding tussen L- en PE-geleiders.

#### 5.3.9 Autotest

Het doel van de autotestfunctie is om met één druk op de knop een volledige aardlekschakelaar uit te voeren en de belangrijkste bijbehorende parameters (contactspanning, foutlus weerstand en uitschakeltijd bij verschillende foutstromen) uit te voeren. Als er tijdens de autotest een defecte parameter wordt opgemerkt, stopt de test om de noodzaak van verder onderzoek te benadrukken.

#### Notities:

- De meting van de contactspanning in de pre-test doet normaal gesproken geen aardlekschakelaar struikelen. De triplimiet kan echter worden overschreden als gevolg van lekstroom die door de PE-beschermgeleider stroomt of een capacitieve verbinding tussen L- en PE-geleiders.
- De autotestvolgorde stopt wanneer de uitvaltijd buiten de toegestane periode valt.

#### 5.3.9.1 Hoe rcd autotest uit te voeren

Stap 1 Selecteer de RCD-functie met de functiekeuzeschakelaar en selecteer de automatische modus met de toetsen ▲ ▼ en ◀► navigatie. Het volgende menu wordt weergegeven:

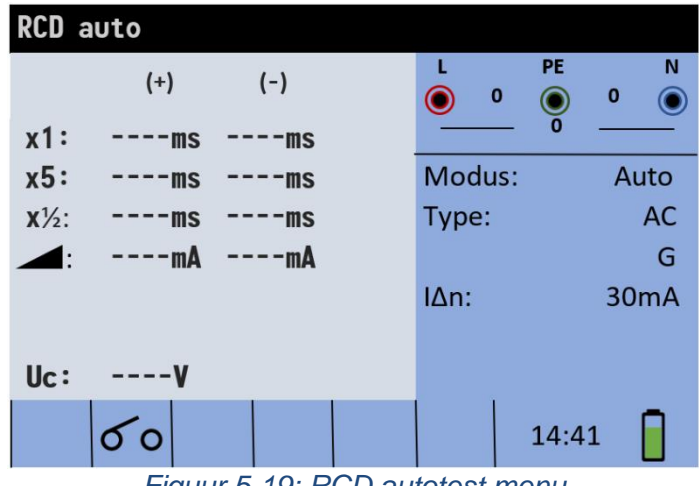

Figuur 5-19: RCD autotest menu

Stap 2 Stel de volgende meetparameters in:

- I<sub>ΔN</sub>: Nominale uitschakelstroom,
- **Type:** aardlekschakelaar type.
- **Stap 3** Sluit de testkabels aan op het instrument en volg het aansluitschema in figuur 5.15 (zie ook hoofdstuk *5.3.6 Contactspanning*) om de rcd-autotest uit te voeren.

- **Stap 4** Controleer op eventuele waarschuwingen en controleer de online spannings- / terminalmonitor op het display voordat u met de meting begint. Als alles in orde is en het wordt weergegeven, c ▶ kt u op de TOETS TEST. De autotestvolgorde begint dan als volgt te lopen:
  - 1. Trip-out tijdmeting met de volgende meetparameters:
    - Teststroom van  $I_{\Delta N}$ ,
    - De teststroom begon met de positieve halve golf op 0°.

Meting tript normaal gesproken een aardlekschakelaar binnen de toegestane tijd.

Na het opnieuw activeren van de aardlekschakelaar gaat de autotestvolgorde automatisch verder met stap 2.

- 2. Trip-out tijdmeting met de volgende meetparameters:
  - Teststroom van  $I_{\Delta N}$ ,
  - De teststroom begon met de negatieve halve golf op 180°.

Aardlekschakelaar zal uitschakelen.

Na het opnieuw activeren van de aardlekschakelaar gaat de autotestvolgorde automatisch verder met stap 3.

- 3. Trip-out tijdmeting met de volgende meetparameters:
  - Teststroom van 5x  $I_{\Delta N}$ ,
  - Teststroom begon met de positieve halve golf op 0°.

Meting tript normaal gesproken een aardlekschakelaar binnen de toegestane tijd.

Na het opnieuw activeren van de aardlekschakelaar gaat de autotestvolgorde automatisch verder met stap 4.

- 4. Trip-out tijdmeting met de volgende meetparameters:
  - Teststroom van 5x I<sub>ΔN</sub>,
  - De teststroom begon met de negatieve halve golf op 180°.

Aardlekschakelaar zal uitschakelen

Na het opnieuw activeren van de aardlekschakelaar gaat de autotestvolgorde automatisch verder met stap 5.

- 5. Trip-out tijdmeting met de volgende meetparameters:
  - Teststroom van  $1/2x I_{\Delta N}$ ,
  - Teststroom begon met de positieve halve golf op 0°.

Aardlekschakelaar zal niet uitschakelen

Na het uitvoeren van stap 5 gaat de RCD autotestvolgorde automatisch verder met stap 6.

- 6. Trip-out tijdmeting met de volgende meetparameters:
  - Teststroom van  $1/2x I_{\Delta N}$ ,
  - De teststroom begon met de negatieve halve golf op 180°.

Aardlekschakelaar zal niet uitschakelen

Na het uitvoeren van stap 6 gaat de RCD autotestvolgorde automatisch verder met stap 7

- 7. Hellingtestmeting met de volgende meetparameters:
  - Teststroom met een positieve halve golf op 0<sup>0</sup>.

Deze meting bepaalt de minimale stroom die nodig is om de aardlekschakelaar te laten trippen. Nadat de meting is gestart, wordt de door het instrument gegenereerde teststroom continu verhoogd, totdat de aardlekschakelaar tript.

Na het opnieuw activeren van de aardlekschakelaar gaat de autotestvolgorde automatisch verder met stap 8

- 8. Hellingtestmeting met de volgende meetparameters:
  - De teststroom met een negatieve halve golf op 180°.

Deze meting bepaalt de minimale stroom die nodig is om de aardlekschakelaar te laten trippen. Nadat de meting is gestart, wordt de door het instrument gegenereerde teststroom continu verhoogd, totdat de aardlekschakelaar tript.

Aan het einde van de autotestvolgorde wordt het volgende scherm getoond:

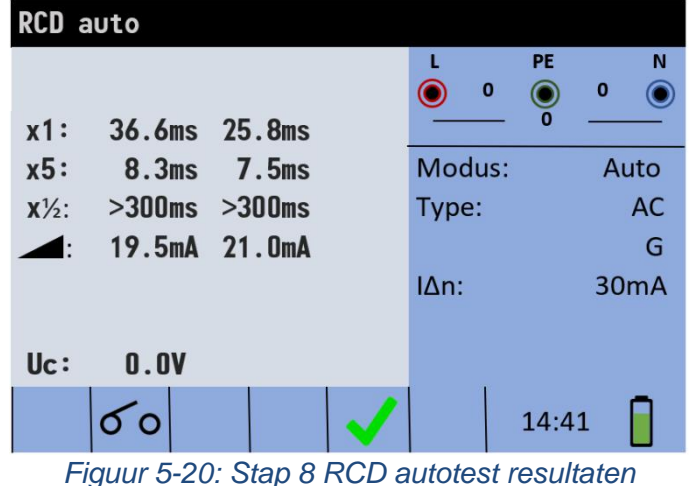

Weergegeven resultaten:

**x1** (links)Stap 1 uitreistijdresultaat, t3 ( $I_{\Delta N}$ , 0<sup>o</sup>), **x1** (rechts)Stap 2 trip-out tijdsresultaat, t4 ( $I_{\Delta N}$ , 180<sup>o</sup>), **x5** (links)Stap 3 trip-out tijd resultaat, t5 (5x  $I_{\Delta N}$ , 0<sup>o</sup>), **x5** (rechts)Stap 4 trip-out tijd resultaat, t6 (5x  $I_{\Delta N}$ , 180<sup>o</sup>), **x1**/2 (links)Stap 5 trip-out tijd resultaat, t1 (1/2x $I_{\Delta N}$ , 0<sup>o</sup>), **x1**/2 (rechts)Stap 6 trip-out tijd resultaat, t2 (1/2x $I_{\Delta N}$ , 180<sup>o</sup>), **i** $\Delta$  (+)..........Stap 7 trip-out stroom ((+) positieve polariteit) **i** $\Delta$  (-)........Stap 8 trip-out stroom ((-) negatieve polariteit) **Uc** ......Contact spanning voor nominale  $I_{\Delta N}$ .

#### Notitie:

- $\Box$  de **x1** Auto-tests worden automatisch overgeslagen voor aardlekschakelaar type B met nominale reststromen van I<sub> $\Delta N$ </sub> = 1000 mA
- de x5 Auto-tests worden automatisch overgeslagen in de volgende gevallen:

Aardlekschakelaar type AC met nominale reststromen van  $I_{\Delta N}$  = 1000 mA

Aardlekschakelaar type A en B met nominale reststromen van  $I_{\Delta N} >= 300 \text{ mA}$ 

□ In deze gevallen passeert het automatische testresultaat als de t1 tot t4 resultaten slagen, en op het display worden t5 en t6 weggelaten.

#### 5.3.10 WAARSCHUWINGEN

- Lekstromen in het circuit na de aardlekschakelaar (RCD) kunnen de metingen beïnvloeden.
- Er moet rekening worden gehouden met bijzondere omstandigheden in aardlekschakelaars (aardlekschakelaars) van een bepaald ontwerp, bijvoorbeeld van type S (selectief en bestand tegen impulsstromen).
- apparatuur in het circuit na de aardlekschakelaar (RCD) kan een aanzienlijke verlenging van de bedrijfstijd veroorzaken. Voorbeelden van dergelijke apparatuur kunnen aangesloten condensatoren of draaiende motoren zijn.

### 5.4 Aardlekschakelaar testen voor EV Laadpaal systemen

Met de Instaltest XB kunnen aardlekschakelaars voor EVSE-omgevingen getest worden volgens IEC 62955. Deze norm is van toepassing op aardlekschakelaars (RDC-DD) voor permanent aangesloten AC-laadstations voor elektrische voertuigen (mode 3 opladen van elektrische voertuigen, volgens IEC 61851-1 en IEC 60364-7-722), genoemd "RDC-MD" (Residual Direct Current Monitoring Device) of "RDC-PD" (Residual Direct Current Protective Device) genoemd, voor nominale spanningen van niet meer dan 440 V AC met nominale frequenties van 50 Hz, 60 Hz of 50/60 Hz en nominale stromen van niet meer dan 125 A.

De nominale lekstromen zijn 6mA DC en 30mA AC (sinusgolf).

|          | 1/2xl∆N | 1xI∆N  | 2xI∆N | 5xl∆N | 10xl∆N | 33.33xI∆N | RCD IA       |              |
|----------|---------|--------|-------|-------|--------|-----------|--------------|--------------|
| IΔN (mA) | AC, DC  | AC, DC | AC    | AC    | DC     | DC        | AC           | DC           |
| 30 AC    | 15      | 30     | 60    | 150   | *)     | *)        | $\checkmark$ | *)           |
| 6 DC     | 3       | 6      | *)    | *)    | 60     | 200       | *)           | $\checkmark$ |

#### EVSE RCD-teststroomselectie volgens IEC 62955:

<sup>\*)</sup>Niet beschikbaar

#### Maximale uitschakeltijden

| RDC-PD, RDC-MD | 6mA       | 60mA   | 200mA  |
|----------------|-----------|--------|--------|
| DC             | jaren '10 | 300 ms | 100 ms |

| RDC-PD | 30mA   | 60mA   | 150mA |
|--------|--------|--------|-------|
| AC     | 300 ms | 300 ms | 80 ms |

Minimale tijden voor niet uitschakelen

| RDC-MD | <=30mA    | 60mA   | 150mA |
|--------|-----------|--------|-------|
| AC     | Geen trip | 300 ms | 80 ms |

Uitschakelstroom:

AC: de stroom wordt geleidelijk verhoogd tot 30mA, voor RDC-MD wordt de stroom dan 10s vastgehouden

DC: de stroom wordt geleidelijk verhoogd tot 6mA binnen 30s

#### Hoe de uitschakeltijd te meten

Stap 1 Selecteer de RCD-functie met de functiekeuzeschakelaar en selecteer de tijdmodus met de toetsen ▲ ▼ en ◄► navigatie. Het volgende menu wordt weergegeven:

| RCD  | tijd |        |          |     |       |           |
|------|------|--------|----------|-----|-------|-----------|
| t:   |      | <br>ms | L        | 0   | PE    | N<br>0 () |
|      |      |        | <u> </u> |     | 0     |           |
| llat |      | <br>v  | Modu     | ıs: |       | Tijd      |
| UC.  |      | <br>v  | Type:    |     |       | EVSE      |
|      |      |        |          |     | RD    | C-MD      |
|      |      |        | l∆n:     |     | 6n    | nA_DC     |
|      |      |        | Facto    | r:  |       | x1        |
|      |      |        | Pol.     |     |       | pos       |
|      |      |        |          |     | 14:41 |           |

figuur 5-21: Menu voor het meten van de Uitschakeltijd

- Stap 2 Stel de volgende meetparameters in:
  - Soort: EVSE
    - RDC-PD of RDC-MD
  - IΔN: 6mA gelijkstroom of 30mA wisselstroom
  - Factor: teststroom vermenigvuldiger
  - **Pol.:** Test de huidige startpolariteit.

Stap 3 en 4 zoals beschreven voor andere aardlekschakelaars

Uitschakeltijd

| Meetbereik | Resolutie | Nauwkeurigheid |
|------------|-----------|----------------|
| 0 1999ms   | 1ms       | ±3μσ           |
| 2 jaren 10 | 0.01s     | $\pm$ 0,03 µs  |

#### Hoe een uitschakelstroommeting uit te voeren

- Stap 1 Selecteer de RCD-functie met de functiekeuzeschakelaar en selecteer de Stroommodus met de toetsen ▲ ▼ en ◀►navigatie. Het volgende menu wordt weergegeven:
- :

| RCD stroom |        |  |      |     |       |      |     |
|------------|--------|--|------|-----|-------|------|-----|
| I:         | mA     |  | L    | 0   | PE    | 0    | N   |
|            |        |  |      |     | Ő     |      |     |
|            | V      |  | Mod  | us: | 9     | Stro | om  |
| 001.       | JC1: V |  | Туре | :   |       | E    | VSE |
| t:         | ms     |  |      |     | R     | DC-  | MD  |
|            |        |  | l∆n: |     | 6n    | nA_  | DC  |
|            |        |  |      |     |       |      |     |
|            |        |  | Pol. |     |       |      | pos |
|            |        |  |      |     | 14:42 | 1    |     |

Cijfer 5-22: Menu Uitschakeling stroommeting

- **Stap 2** Door gebruik te maken van cursortoetsen kunnen de volgende parameters in deze meting worden ingesteld:
  - Soort: EVSA
    - RDC-PD of RDC-MD
  - IAN: 6mA gelijkstroom of 30mA wisselstroom
  - Pol.: Test de huidige startpolariteit.

Stap 3 en 4 zoals beschreven voor andere aardlekschakelaars

I∆ uitschakel stroom

| Meetbereik      | Resolutie | Nauwkeurigheid       |
|-----------------|-----------|----------------------|
| 0.2xIΔN 1.0xIΔN | 0.05xI∆N  | ±0.1ξI <sub>ΔN</sub> |

| I∆ trip-out tijd |           |                |  |  |  |
|------------------|-----------|----------------|--|--|--|
| Meetbereik       | Resolutie | Nauwkeurigheid |  |  |  |
| 0 1999ms         | 1ms       | ±3ms           |  |  |  |
| 2 jaren 10       | 0.01s     | ±0.03s         |  |  |  |

#### Hoe een autotestmeting uit te voeren

Stap 1 Selecteer het pictogram RCD functie FCT-toets en selecteer de Auto modus met de
 ▲ ▼ en ◀ ▶ navigatie Sleutels. Het volgende menu wordt weergegeven:

| RCD auto                                                                              |                                   |                                                             |
|---------------------------------------------------------------------------------------|-----------------------------------|-------------------------------------------------------------|
| (+)<br>x1~:ms<br>x5~:ms<br>x <sup>1</sup> <sub>2</sub> ~:ms<br>~:mA<br>x1=:mA<br>uc:V | (-)<br>ms<br>ms<br>ms<br>mA<br>ms | © 226<br>226<br>226 0<br>Node: Auto<br>Type: EVSE<br>RDC-MD |
| 🕨 σο 🔒                                                                                |                                   | 11:40                                                       |

Cijfer 5-23: Aardlekschakelaar autotest menu

- **Stap 2** Door gebruik te maken van cursortoetsen kunnen de volgende parameters in deze meting worden ingesteld:
  - Soort: EVSA RDC-PD en RDC-MD

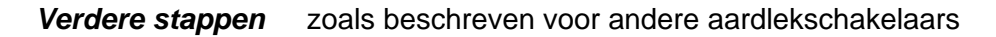

De eerste metingen (x1, x5, x1/2, ramptest) zijn gebaseerd op I $\Delta$ N 30mA AC. Vervolgens, naast andere aardlekschakelaars, volgen de volgende metingen (x1, ramptest) voor I $\Delta$ N 6mA DC.

| RCD a | auto   | -      |            |
|-------|--------|--------|------------|
|       | (+)    | (-)    |            |
| x1~:  | 19.3ms | 18.8ms |            |
| x5~:  | 8.3ms  | 17.6ms | 0          |
| x12~: | >300ms | >300ms | Mode: Auto |
| -:-   | 28.5mA | 28.5mA | Type: EVSE |
| x1=:  | 20.9ms | 20.6ms | RDC-PD     |
| =:    | 6 0mA  | 6 0m4  |            |
| LIC · | 0.6V   | 0.0114 |            |
|       | 0.00   |        |            |
|       | 60     | V      | 11:57      |

Cijfer 5-24: Aardlekschakelaar autotest menu

| stap |       | Links | Rechts | resultaat        | factor,       | IΔN     |
|------|-------|-------|--------|------------------|---------------|---------|
|      |       |       |        |                  | polariteit    |         |
| 1    | x1~   | *     |        | Uitschakeltijd   | IΔN, 00       | 30mA DC |
| 2    |       |       | *      | Uitschakeltijd   | IΔN, 1800     | 30mA DC |
| 3    | x5~   | *     |        | Uitschakeltijd   | 5x IΔN, 00    | 30mA DC |
| 4    |       |       | *      | Uitschakeltijd   | 5x IΔN, 1800  | 30mA DC |
| 5    | x1/2~ | *     |        | Uitschakeltijd   | 1/2xI∆N, 00   | 30mA DC |
| 6    |       |       | *      | Uitschakeltijd   | 1/2xI∆N, 1800 | 30mA DC |
| 7    | I∆~   | *     |        | Uitschakelstroom | Pos.          | 30mA DC |
| 8    |       |       | *      | Uitschakelstroom | Neg.          | 30mA DC |
| 9    | x1=   | *     |        | Uitschakeltijd   | IΔN, 00       | 6mA DC  |
| 10   |       |       | *      | Uitschakeltijd   | IΔN, 1800     | 6mA DC  |
| 11   | I∆=   | *     |        | Uitschakelstroom | Pos.          | 6mA DC  |
| 12   |       |       | *      | Uitschakelstroom | Neg.          | 6mA DC  |
| 13   | Uc    |       |        | Contactspanning  |               |         |

Weergegeven resultaten:

# 5.4 Foutlus impedantie en kortsluitstroom

De lusimpedantie functie heeft drie subfuncties beschikbaar:

LOOP IMPEDANTIE subfunctie voert een snelle foutlus impedantiemeting uit op voedingssystemen die geen aardlekschakelaarbeveiliging bevatten. LOOP IMPEDANTIE AARDLEKSCHAKELAAR (RCD) trip-lock subfunctie voert foutlus

impedantiemeting uit op voedingssystemen die worden beschermd door aardlekschakelaars

**LOOP IMPEDANTIE Rs** subfunctie met configureerbare aardlekschakelaar-waarde voert foutlus impedantiemeting uit op voedingssystemen die worden beschermd door aardlekschakelaars

# 5.4.1 Foutlus impedantie

De foutlus impedantie meet de impedantie van de foutlus in het geval dat er kortsluiting naar een blootgesteld geleidend deel optreedt (d.w.z. er treedt een geleidende verbinding op tussen de fasegeleider en de beschermende aardgeleider). Om de lusimpedantie te meten, maakt het instrument gebruik van een hoge teststroom.

Verwachte foutstroom (IPFC) wordt op basis van de gemeten weerstand als volgt berekend:

$$I_{PFC} = \frac{U_N \times scaling \ factor}{Z_{L-PE}}$$

Waar:

| Nominale ingangsspanning U <sub>N</sub> | Spanningsbereik                     |
|-----------------------------------------|-------------------------------------|
| 115V                                    | (93 V < U <sub>L-PE</sub> < 134 V)  |
| 230V                                    | (185 V < U <sub>L-PE</sub> < 266 V) |

#### Hoe foutlus impedantiemeting uit te voeren

Stap 1 Selecteer de LOOP-functie met de functiekeuzeschakelaar en selecteer de LOOP-modus met de toetsen ▲ ▼ en ◀►navigatie. Selecteer vervolgens de gewenste optiewaarden Type, Tijd en Stroom met de ▲ ▼- en ◀►navigatietoetsen. Het volgende menu wordt weergegeven:

| Zloop |       |                  |      |
|-------|-------|------------------|------|
| Z:    | Ω     | L PE<br>0 0<br>0 | 0 🔘  |
| Isc:  | A     | Modus:           | Loop |
|       |       | Type:            | В    |
| Lim:  | 80.0A | Tijd:            | 5In  |
|       |       | Stroom:          | 16A  |
|       |       | F lsc:           | 1.00 |
|       |       |                  |      |
|       |       | 14:4             | 1    |

Figuur 5-25: Menu voor het meten van de lusimpedantie

**Stap 2** Sluit de testkabels aan op het instrument en volg het verbindingsschema in figuur 5.29 om de foutlus impedantie meting uit te voeren.

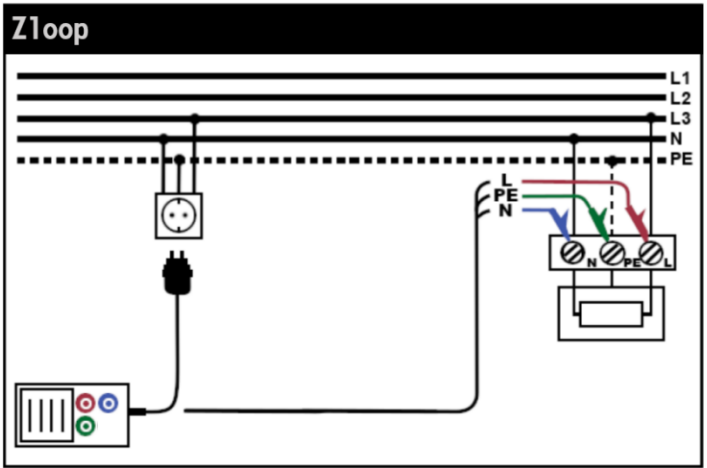

Figuur 5-26: Aansluiting van stekker of testkabels

Stap 3 Controleer op eventuele waarschuwingen die op het scherm worden weergegeven en controleer de online spannings- / terminalmonitor voordat u met de meting begint. Als alles in orde is en het wordt weergegeven, drukt u op de TOETS TEST. Na het uitvoeren van de meting verschijnen de testresultaten op het display. ►

| Z1oop |           |              |         |           |      |
|-------|-----------|--------------|---------|-----------|------|
| z:    | 1.45Ω     |              | L<br>23 | РЕ<br>1 🔘 | 0 🔘  |
|       |           |              |         | - 232     |      |
| Tee   | Isc: 158A |              | Modu    | s:        | Loop |
| 120.  |           |              | Type:   |           | В    |
| Lim:  | 80.0A     |              | Tijd:   |           | 5In  |
|       |           |              | Stroor  | n:        | 16A  |
|       |           |              | F lsc:  |           | 1.00 |
|       |           |              |         |           |      |
|       |           | $\checkmark$ |         | 14:4:     | 1    |

Figuur 5-27: Voorbeeld van lusimpedantie metingsresultaten

Weergegeven resultaten:

Z.....Fout lus impedantie, Isc.....Verwachte foutstroom (weergegeven in versterkers),

#### Notities:

- De gespecificeerde nauwkeurigheid van testparameters is alleen geldig als de netspanning tijdens de meting stabiel is.
- De foutlus impedantiemeting schakelt rcd-beveiligde circuits uit.

## 5.4.2 De foutlus impedantie test RCD (voor RCD beveiligde circuits)

De impedantie van de foutlus wordt gemeten met een lage teststroom om te voorkomen dat de aardlekschakelaar uitschakeld. Deze functie kan ook worden gebruikt voor foutlus impedantiemeting in systemen die zijn uitgerust met aardlekschakelaars met een nominale uitschakelstroom van 30 mA en hoger.

Verwachte foutstroom (IPFC) wordt op basis van de gemeten weerstand als volgt berekend:

$$I_{PFC} = \frac{U_N \times scaling \ factor}{Z_{L-PE}}$$

Waar:

| Nominale ingangsspanning U <sub>N</sub> | Spanningsbereik                     |
|-----------------------------------------|-------------------------------------|
| 115V                                    | (93 V < U <sub>L-PE</sub> < 134 V)  |
| 230V                                    | (185 V < U <sub>L-PE</sub> < 266 V) |

#### Hoe RCD-trip-lock-meting uit te voeren

Stap 1 Selecteer de LOOP-functie met de functiekeuzeschakelaar en selecteer de RCDmodus met de toetsen ▲ ▼ en ◀►navigatie. Selecteer vervolgens de gewenste optiewaarden Type, Tijd en Stroom met de ▲ ▼- en ◀►navigatietoetsen. Het volgende menu wordt weergegeven:

| Zs (RCD) |       |                 |      |
|----------|-------|-----------------|------|
| Z:       | Ω     | L PE<br>0 0 0 0 | N    |
|          |       | Modus:          | RCD  |
| lsc:     | A     | Type:           | В    |
| Lim:     | 80.0A | Tijd:           | 5In  |
|          |       | Stroom:         | 16A  |
|          |       | F lsc:          | 1.00 |
|          |       |                 |      |
|          |       | 14:41           |      |

Figuur 5-28: Trip-lock functiemenu

- **Stap 2** Sluit de juiste testkabels aan op het instrument en volg het verbindingsdiagram in figuur 5. 13 om aardlekschakelaarmetingen uit te voeren (zie hoofdstuk *5.3.6 Contactspanning*).
- Stap 3 Controleer op waarschuwingen op het display en controleer de online spannings- / terminalmonitor voordat u met de meting begint. Als alles in orde is en het wordt weergegeven, drukt u op de TOETS TEST. Na het uitvoeren van de meting verschijnen de resultaten op het display. ►

| Zs (RCD) | )            |         |      |
|----------|--------------|---------|------|
| z:       | 1.99Ω        | L PE    | 0 🔘  |
|          |              | 232     |      |
| Isc:     | 11 <b>5A</b> | Type:   | B    |
| Lim:     | 80.0A        | Tijd:   | 5In  |
|          |              | Stroom: | 16A  |
|          |              | F lsc:  | 1.00 |
|          |              |         |      |
|          |              | 14:4    | 1    |

Figuur 5-29: Voorbeeld van foutlus impedantiemetingsresultaten met behulp van de aardlekschakelaar

Weergegeven resultaat:

Z.....Fout lus impedantie, Isc.....Verwachte foutstroom,

#### Notities:

- De meting van de foutlus impedantie met behulp van de trip-lock-functie schakelt normaal gesproken niet uit tegen een aardlekschakelaar. Als de triplimiet echter kan worden overschreden als gevolg van lekstroom die door de PE-beschermgeleider stroomt of een capacitieve verbinding tussen L- en PE-geleiders.
- De opgegeven nauwkeurigheid van de testparameter is alleen geldig als de netspanning tijdens de meting stabiel is.

#### 5.4.3 De foutlus impedantietest Rs (voor instelbare stroom)

De impedantie van de foutlus wordt gemeten met een lage teststroom om te voorkomen dat de aardlekschakelaar uitschakeld. Het is mogelijk om de waarde van de aardlekschakelaar aan te passen, terwijl de teststroom afhankelijk is van de gekozen waarde. Door deze functie is het mogelijk om elk aardlekschakelaar-type met de maximaal mogelijke stroom te testen zonder de aardlekschakelaar uit te schakelen.

Verwachte foutstroom (IPFC) wordt op basis van de gemeten weerstand als volgt berekend:

$$I_{PFC} = \frac{U_N \times scaling \ factor}{Z_{L-PE}}$$

Waar:

| Nominale ingangsspanning U <sub>N</sub> | Spanningsbereik                                                |
|-----------------------------------------|----------------------------------------------------------------|
| 115V                                    | (93 V ≤ U <sub>L-PE</sub> □ 134 V)                             |
| 230V                                    | $(185 \text{ V} \le \text{U}_{\text{L-PE}} \le 266 \text{ V})$ |

#### Hoe Rs trip-lock meting uit te voeren

Stap 1 Selecteer de LOOP-functie met de functiekeuzeschakelaar en selecteer de Rsmodus met de toetsen ▲ ▼ en ◀►navigatie. Selecteer vervolgens de gewenste stroom-, limiet- en schaalfactoroptiewaarden met de toetsen ▲ ▼ en ◀►navigatie. Het volgende menu wordt weergegeven:

| Loop : | impedant | ie Rs |        |         |      |
|--------|----------|-------|--------|---------|------|
| Z:     |          | Ω     | L<br>0 | PE<br>0 | 0 () |
| Teel   |          |       | Modus  | 5:      | Rs   |
| ISC:   |          | А     | Type:  |         | AC   |
|        |          |       | l∆n:   |         | 30mA |
|        |          |       | Limiet | :       | 50V  |
|        |          |       | F lsc: |         | 1.00 |
|        |          |       |        |         |      |
|        |          |       |        | 14:41   |      |

Figuur 5-303: Loop impedantie Rs functiemenu

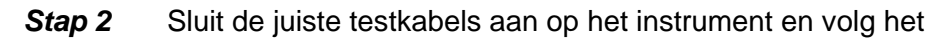

verbindingsdiagram in figuur 5. 13 om aardlekschakelaarmetingen uit te voeren (zie hoofdstuk 5.3.6 Contactspanning).

Stap 3 Controleer op waarschuwingen op het display en controleer de online spannings- / terminalmonitor voordat u met de meting begint. Als alles in orde is en het wordt weergegeven, drukt u op de TOETS TEST. Na het uitvoeren van de meting verschijnen de resultaten op het display. ►

| Loop im | pedantie Rs       |              |          |       |          |
|---------|-------------------|--------------|----------|-------|----------|
| z:      | 0.35Ω             |              | L<br>243 | PE    | N<br>0 💽 |
|         |                   |              |          | 243   |          |
| Teet    | <i><b>44A</b></i> |              | Modus:   |       | Rs       |
| 180.    | 004A              |              | Type:    |       | AC       |
|         |                   |              | l∆n:     |       | 30mA     |
|         |                   |              | Limiet:  |       | 50V      |
|         |                   |              | F lsc:   |       | 1.00     |
|         |                   |              |          |       |          |
|         |                   | $\checkmark$ |          | 14:41 |          |

Figuur 5-314: Voorbeeld van foutlusimpedantiemetingsresultaten met behulp van de Rs-functie

Weergegeven resultaat:

Z.....Fout lus impedantie, Isc.....Verwachte foutstroom,

#### Notities:

Waar:

- De meting van de foutlusimpedantie met behulp van de trip-lock-functie schakelt normaal gesproken niet uit tegen een aardlekschakelaar. Als de triplimiet echter kan worden overschreden als gevolg van lekstroom die door de PE-beschermgeleider stroomt of een capacitieve verbinding tussen L- en PE-geleiders.
- De opgegeven nauwkeurigheid van de testparameter is alleen geldig als de netspanning tijdens de meting stabiel is.

# 5.5 Lijnimpedantie en verwachte kortsluitstroom

De lijnimpedantie is een meting van de impedantie van de stroomlus wanneer een kortsluiting naar de neutrale geleider optreedt (geleidende verbinding tussen fasegeleider en neutrale geleider in een eenfasig systeem of tussen twee fasegeleiders in driefasig systeem). Een hoge teststroom wordt gebruikt om de lijnimpedantiemeting uit te voeren. Verwachte kortsluitstroom wordt als volgt berekend:

$$I_{PFC} = \frac{U_N \times Schaalfactor}{Z_{L-N(L)}}$$

 Nominale ingangsspanning  $U_N$  Spanningsbereik

 115V
 (93 V ≤ U<sub>L-PE</sub> < 134 V)</td>

 230V
 (185 V ≤ U<sub>L-PE</sub> ≤ 266 V)

 400V
 (321V ≤ U<sub>L-PE</sub> ≤ 485 V)

Hoe lijnimpedantiemeting uit te voeren

Stap 1 Selecteer de line impedantie functie met de functie schakelaar. Selecteer vervolgens de gewenste optiewaarden Type, Tijd en Stroom met de ▲ ▼- en 
 navigatietoetsen. Het volgende menu wordt weergegeven:

| Zline | 9      |       |      |         |        |     |         |      |         |
|-------|--------|-------|------|---------|--------|-----|---------|------|---------|
| Z:    |        |       | Ω    |         | L<br>  | 0   | PE<br>O | 0    | N<br>() |
| Teel  |        |       |      |         | Mod    | us: |         |      | Line    |
| ISC:  |        |       | A    |         | Туре   | :   |         |      | В       |
| Lim:  |        | 80.   | AO   |         | Tijd:  |     |         |      | 5In     |
|       |        |       |      | Stroc   | om:    |     |         | 16A  |         |
|       |        |       |      |         | F Isc: |     |         |      | 1.00    |
|       |        |       |      |         |        |     |         |      |         |
|       |        |       |      |         |        |     | 14:4    | 1    |         |
|       | Figuur | 5-35: | Menu | voor li | inimp  | eda | ntier   | neti | ing     |

*Stap 2* Sluit de juiste testkabels aan op het instrument en volg het aansluitschema in figuur 5.36 om de fase-nul of fase-fase lijnimpedantiemeting uit te voeren.

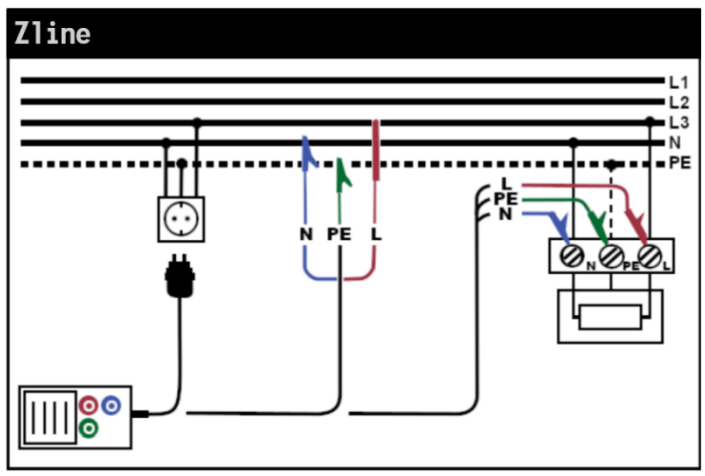

Figuur 5-326: Lijnimpedantiemeting

Stap 3 Controleer op waarschuwingen die op het scherm worden weergegeven en controleer de online spannings- / terminalmonitor voordat u met de meting begint. Als alles in orde is en het wordt weergegeven, drukt u op de TOETS TEST. Na het uitvoeren van de meting verschijnen de resultaten op het display. ►

| Zline |       |         |      |
|-------|-------|---------|------|
| z:    | 1.46Ω | L PE    | 0 () |
|       |       | 23      | 2    |
| Tee   | 1574  | Modus:  | Line |
| 120.  | 157A  | Type:   | В    |
| Lim:  | 80.0A | Tijd:   | 5In  |
|       |       | Stroom: | 16A  |
|       |       | F Isc:  | 1.00 |
|       |       |         |      |
|       |       | 14      | :41  |

Figuur 5-337: Voorbeeld van meetresultaten lijnimpedantie

Weergegeven resultaten:

Z.....Line impedantie, Isc.....Verwachte kortsluitstroom,

#### Notities:

De opgegeven nauwkeurigheid van de testparameter is alleen geldig als de netspanning tijdens de meting stabiel is.

## 5.5.1 Spanningsvaltest (Voltage drop)

De spanningsvalfunctie is een meting van de lijnimpedantie (zie hoofdstuk 5.5) en het resultaat is vergelijkbaar met een referentieresultaat dat eerder is genomen op een ander punt van de installatie (meestal het begin van de installatie omdat dit punt de laagste impedantie heeft). De spanningsval in %, de impedantie en de verwachte kortsluitstroom worden weergegeven.

De spanningsval in % wordt als volgt berekend:

$$\Delta U = \frac{(Z - Z_{REF}) \times I_N}{U_N}$$

Hoe spanningsvalmeting uit te voeren

Stap 1 Selecteer de LINE Impedantie-functie met de draaischakelaar en selecteer
 "Voltage drop" met de toetsen ▲ ▼ en ◄►navigatie. Selecteer vervolgens de gewenste optiewaarden Type, Tijd en Stroom met de ▲ ▼- en
 ■ navigatietoetsen. Het volgende menu wordt weergegeven:

| Voltage d  | rop            |          |         |                |          |
|------------|----------------|----------|---------|----------------|----------|
| <b>∆U:</b> | %              |          | L<br>0  | PE<br>0<br>- 0 | 0 🔘      |
| 7 6        | 0              |          | Modu    | s:             | V drop   |
| Zret:      | Ω              |          | Type:   |                | В        |
| Z:         | Ω              |          | Tijd:   |                | 5In      |
|            |                |          | Stroor  | n:             | 16A      |
| Isc:       | A              |          | Limiet  | :              | 1.0%     |
|            |                |          | F lsc:  |                | 1.00     |
|            |                |          |         | 14:4           | 1        |
| Figuur 5   | -348: Menu voo | or het r | neten v | an spa         | nningsva |

- **Stap 2** Sluit de juiste testkabels vanaf het referentiepunt aan op het instrument en volg het verbindingsdiagram in figuur 5.36 om fase-nul of fase-fase lijnimpedantiemeting uit te voeren.
- Stap 3 Druk op de ZERO-toets en 'REF' wordt weergegeven in het display. Het apparaat is dan klaar om de referentiepositie in de installatie te meten. Controleer op waarschuwingen die op het scherm worden weergegeven en controleer de online spannings-/terminalmonitor voordat u met de meting begint. Als alles in orde is en het wordt weergegeven, drukt u op de TEST knop. Na het uitvoeren van de meting verschijnt het resultaat ▶ voor Zref op het display.
- Stap 4 Sluit de juiste testkabels van het te testen punt aan op het instrument en volg het verbindingsschema in figuur 5.36 om fase-nul of fase-fase lijnimpedantiemeting uit te voeren. Check voor waarschuwingen die op het scherm worden weergegeven en controleer de online spannings- / terminalmonitor voordat u met de meting begint. Als alles in orde is en het wordt weergegeven, drukt u op de TEST knop. Na het uitvoeren van de meting verschijnen de resultaten op het display. ▶

| Voltage o  | drop           |              |        |             |          |
|------------|----------------|--------------|--------|-------------|----------|
| <b>∆U:</b> | 0.1%           |              | L<br>2 | PE<br>33 () | N<br>0 💿 |
|            |                |              |        | _ 233       |          |
| 7nof.      | 1 470          |              | Modu   | s:          | V drop   |
| Zrer.      | 1.4/12         |              | Type:  |             | В        |
| Z:         | 1 <b>.49</b> Ω |              | Tijd:  |             | 5In      |
|            |                |              | Stroo  | m:          | 16A      |
| Isc:       | 155 <b>A</b>   |              | Limiet | t:          | 1.0%     |
|            |                |              | F lsc: |             | 1.00     |
|            |                | $\checkmark$ |        | 14:4        | 1        |

Figuur 5-359: Voorbeeld van meetresultaten spanningsval

Weergegeven resultaten:

 $\Delta$ **U**.....spanningsval van het testpunt ten opzichte van het referentiepunt

Zref .....Lijnimpedantie van het referentiepunt

Z.....Line impedantie van het testpunt

 ${\sf I}_{{\sf sc}}....{\sf Verwachte kortsluitstroom van het testpunt}$ 

#### Notities:

De opgegeven nauwkeurigheid van de testparameter is alleen geldig als de netspanning tijdens de meting stabiel is.

# 5.6 Fasevolgorde testen

In de praktijk hebben we vaak te maken met de aansluiting van driefasige belastingen (motoren en andere elektromechanische machines) op driefasige netinstallatie. Sommige belastingen (ventilatoren, transportbanden, motoren, elektromechanische machines, enz.) vereisen een specifieke faserotatie en sommige kunnen zelfs beschadigd raken als de rotatie wordt omgekeerd. Daarom is het raadzaam om faserotatie te testen voordat de verbinding wordt gemaakt.

Hoe de fasevolgorde te testen

*Stap 1* Selecteer de **Spanning-functie** met de functiekeuzeschakelaar. Het volgende menu wordt weergegeven:

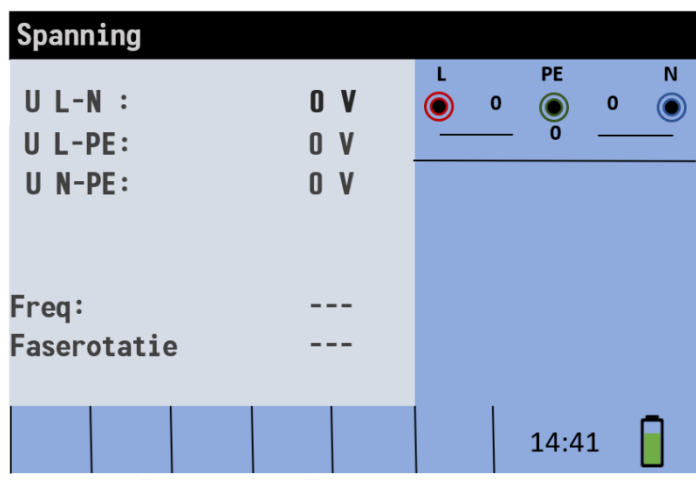

Figuur 5-40: Faserotatie testmenu

*Stap 2* Sluit de testkabel aan op het INSTALTEST XB-instrument en volg het aansluitschema in figuur 5. 41 om de fasevolgorde te testen.

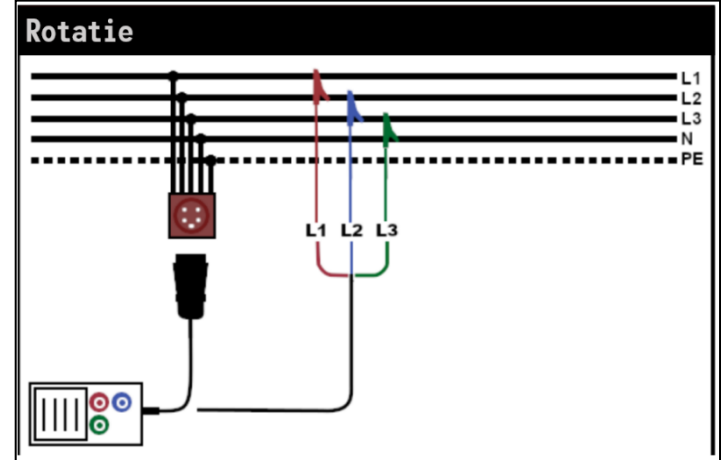

Figuur 5-41: Aansluiting van universele testkabel en optionele driefasige kabel

Stap 3 Controleer op waarschuwingen op het display en controleer de online spannings- / terminalmonitor. De fasevolgorde test is een continu lopende test, dus de resultaten worden weergegeven zodra de volledige testkabelverbinding met het te testen item is gemaakt. Alle driefasige spanningen worden weergegeven in volgorde van hun volgorde weergegeven door de getallen 1, 2 en 3.

| Spanning    |        |                         |
|-------------|--------|-------------------------|
| U 1-2:      | 399V   | L PE N<br>399 () 395 () |
| U 1-3:      | 399V   | 399                     |
| U 2-3:      | 395V   |                         |
|             |        |                         |
| Freq:       | 50.0Hz |                         |
| Faserotatie | 1-2-3  |                         |
|             |        |                         |
|             |        | 14:41                   |

Figuur 5-42: Voorbeeld van het testresultaat van de fasevolgorde

Weergegeven resultaten:

FrequentieRotatieFasevolgorde,----ongeldige rotatiewaarde.

# 5.7 Spanning en frequentie

Spanningsmetingen moeten regelmatig worden uitgevoerd tijdens het omgaan met elektrische installaties (het uitvoeren van verschillende metingen en tests, het zoeken naar foutlocaties, enz.). De frequentie wordt bijvoorbeeld gemeten bij het vaststellen van de bron van de netspanning (voedingstransformator of individuele generator).

Hoe spannings- en frequentiemeting uit te voeren

*Stap 1* Selecteer de **Spanning-functie** met de functiekeuzeschakelaar. Het volgende menu wordt weergegeven:

| Spanning                      |                   |                   |
|-------------------------------|-------------------|-------------------|
| U L-N :<br>U L-PE:<br>U N-PE: | 0 V<br>0 V<br>0 V | L PE N<br>0 0 0 0 |
| Freq:<br>Faserotatie          |                   |                   |
|                               |                   | 14:41             |

Figuur 5-43: Menu voor spannings- en frequentiemeting

**Stap 2** Sluit de testkabel aan op het INSTALTEST XB-instrument en volg het aansluitschema in figuur 5.44 om een spannings- en frequentiemeting uit te voeren.

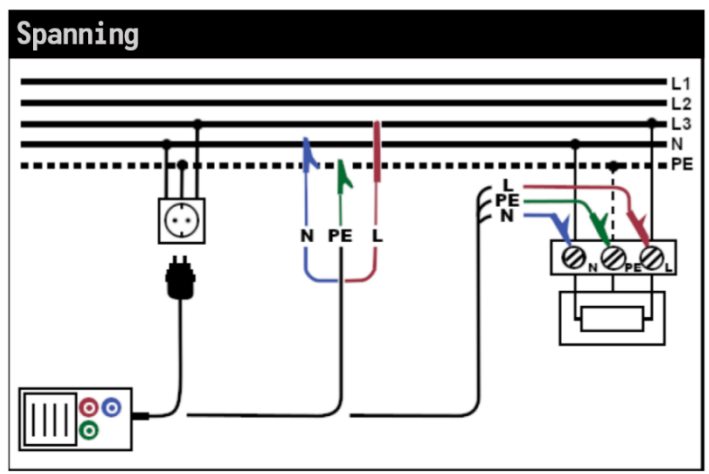

Figuur 5-364: Verbindingsdiagram

**Stap 3** Controleer de weergegeven waarschuwingen. De spannings- en frequentietest wordt continu uitgevoerd en toont fluctuaties wanneer ze zich voordoen, deze resultaten worden tijdens de meting op het display weergegeven.

| Spanning                      |                    |                   | Spanning                   |                      |          |             |   |
|-------------------------------|--------------------|-------------------|----------------------------|----------------------|----------|-------------|---|
| U L-N :<br>U L-PE:<br>U N-PE: | 240V<br>240V<br>0V | L PE N<br>240 0 0 | U 1-2:<br>U 1-3:<br>U 2-3: | 399V<br>399V<br>395V | L<br>399 | PE N<br>399 | ) |
| Freq:<br>Faserotatie          | 50.0Hz<br>         |                   | Freq:<br>Faserotatie       | 50.0Hz<br>1-2-3      |          |             |   |
|                               |                    | 14:41             |                            |                      |          | 14:41       |   |

Figuur 5-375: Voorbeelden van spannings- en frequentiemetingen

Weergegeven resultaten:

U L-N ......Spanning tussen fase en neutrale geleiders,

U L-PE .....Spanning tussen fase en beschermende geleiders,

U N-PE.....Spanning tussen neutrale en beschermende geleiders.

Bij het testen van het driefasen systeem worden de volgende resultaten weergegeven:

U 1-2 ......Spanning tussen fasen L1 en L2,

U 1-3 ......Spanning tussen fasen L1 en L3,

U 2-3 ......Spanning tussen fasen L2 en L3,

# 6 Onderhoud

## 6.1. Zekeringen vervangen

Er zijn drie zekeringen onder de achterste batterijklep van het INSTALTEST XB-instrument .

🗆 F3

M 0,315 A / 250 V, 20x5 mm

Deze zekering beschermt interne circuits van een laagwaardige weerstandsfunctie als testsondes per ongeluk op de netvoedingsspanning zijn aangesloten.

□ F1, F2

F 4 A / 500 V, 32x6,3 mm

Algemene ingangsbeveiligingszekeringen voor de L/L1- en N/L2-testterminals.

#### Waarschuwingen:

☐ ▲ Koppel elk meetaccessoire los van het instrument en zorg ervoor dat het instrument is uitgeschakeld voordat het deksel van de batterij / zekeringscompartiment wordt geopend, er kan gevaarlijke spanning in dit compartiment bestaan!

Vervang eventuele zekeringen door precies hetzelfde type zekering. Het instrument kan beschadigd raken en/of de veiligheid van de bediener kan worden aangetast als dit niet wordt uitgevoerd!

De positie van zekeringen is te zien in figuur 3.4 in hoofdstuk 3.3 Achterpaneel.

# 6.2. Reiniging

Er is geen speciaal onderhoud nodig voor de behuizing. Om het oppervlak van het instrument te reinigen, gebruikt u een zachte doek die licht bevochtigd is met een sopje of alcohol. Laat het instrument vervolgens volledig drogen voor gebruik.

Waarschuwingen:

- Gebruik geen vloeistoffen op basis van benzine of koolwaterstoffen!
- Mors geen reinigingsvloeistof over het instrument!

# 6.3. Periodieke kalibratie

Het is van essentieel belang dat het testinstrument regelmatig wordt gekalibreerd om de in deze handleiding vermelde technische specificatie te garanderen. We raden een jaarlijkse kalibratie aan. De kalibratie mag alleen worden uitgevoerd door een geautoriseerde technische persoon. Neem contact op met uw dealer voor meer informatie.

# 6.4. Service

Neem voor reparaties onder garantie of op een ander moment contact op met uw distributeur. Het is onbevoegde personen niet toegestaan het INSTALTEST XB-instrument te openen . Er zijn geen door de gebruiker vervangbare componenten in het instrument, behalve de drie zekeringen in het batterijcompartiment, zie hoofdstuk *6.1 Zekeringen vervangen*.

# 7 Technische specificaties

# 7.1 Isolatieweerstand

Isolatieweerstand (nominale spanningen 50V<sub>DC</sub>) Meetbereik volgens 61557 van  $50k\Omega$ - $80M\Omega$ 

| Meetbereik (MΩ) | Resolutie (MΩ) |       | Nauwkeurigheid        |
|-----------------|----------------|-------|-----------------------|
| 0,1 80,0        | (0.100 1.999)  | 0.001 | ±(5 % van de          |
|                 | (2.00 80,00)   | 0,01  | aflezing + 3 cijfers) |

Isolatieweerstand (nominale spanningen 100 V\_DC en 250 V\_DC) Meetbereik volgens 61557 van  $100k\Omega$ -199.9M $\Omega$ 

| Meetbereik (MΩ) | Resolutie (MΩ)                                             | Nauwkeurigheid                        |
|-----------------|------------------------------------------------------------|---------------------------------------|
| 0,1 199,9       | (0,100 1.999)0.001<br>(2.00 99,99)0,01<br>(100.0 199,9)0,1 | ±(5 % van de<br>aflezing + 3 cijfers) |

Isolatieweerstand (nominale spanningen 500 V<sub>DC</sub> en 1000 V<sub>DC</sub>) Meetbereik volgens 61557 van 500k $\Omega$ -199.9M $\Omega$ 

| Meetbereik (MΩ) | Resolutie (MΩ)     | Nauwkeurigheid        |
|-----------------|--------------------|-----------------------|
| 0,1 199,9       | (0,100 1.999)0.001 | ±(2 % van de          |
|                 | (2.00 99,99)0,01   | aflezing + 3 cijfers) |
|                 | (100.0 199,9)0,1   |                       |
| 200 999         | (200 999) 1        | ±(10 % van de         |
|                 |                    | aflezing)             |

#### Spanning

| Meetbereik (V) | bereik (V) Resolutie (V) |                           |
|----------------|--------------------------|---------------------------|
| 0 1200         | 1                        | ±(3 % van de aflezing + 3 |
|                |                          | cijfers)                  |

In het geval dat het instrument vochtig wordt, kunnen de resultaten worden aangetast. In dat geval wordt aanbevolen om het instrument en de accessoires minstens 24 uur te drogen.

# 7.2 Doorgangsweerstand

## 7.2.1 Lage R

Meetbereik volgens EN61557-4 is 0,1  $\Omega$  ... 1999  $\Omega$ .

|                        | Nauwkeungneid                 |
|------------------------|-------------------------------|
| (0.10 Ω 19.99 Ω)0.01 Ω | $\pm(3\%$ van de aflezing + 3 |
| (                      | 0.10 Ω 19.99 Ω)0.01 Ω         |

| 20. 0 1999 | (20.0 Ω 99.9 Ω)0.1 Ω | ±(5% vanhet lezen) |
|------------|----------------------|--------------------|
|            | (100 Ω 1999 Ω)1 Ω    |                    |

Open-circuit spanning ...... 5 VDC

Meetstroom ..... min. 200 mA @ 2  $\Omega$ 

Testsnoer compensatie ...... tot 5  $\Omega$ 

Het aantal mogelijke testen

met een nieuwe set batterijen..... tot 1400 (met 2300mAh batterijcellen) Automatische polariteitsomkering van de testspanning.

## 7.2.2 Lage stroomcontinuïteit

| Meetbereik (Ω) | Resolutie (Ω)        | Nauwkeurigheid            |
|----------------|----------------------|---------------------------|
| 0,1 1999       | (0.1 Ω 99.9 Ω)0.1 Ω  | ±(5 % van de aflezing + 3 |
|                | (100.0 Ω 1999 Ω) 1 Ω | cijfers)                  |

## 7.3 RCD testen

### 7.3.1 Algemene gegevens

| Nominale stroom6mA, 10 r         | mA, 30 mA, 100 mA, 300 mA, 500 mA, 650mA,                                                                                                    |
|----------------------------------|----------------------------------------------------------------------------------------------------|
|                                  | 1000 mA                                                                                                    |
| Nominale aardlekauwkeurigheid0 / | +0,1xI <sub><math>\Delta</math></sub> ; I <sub><math>\Delta</math></sub> = I <sub><math>\Delta</math>N</sub> , 2xI <sub><math>\Delta</math>N</sub> , 5xI <sub><math>\Delta</math>N</sub> |
|                                  | $-0,1 \times I_{\Delta} / +0; I_{\Delta} = 1/2 \times I_{\Delta N}$                                                                                                    |
| Teststroomvorm                   | Sinusgolf (AC), DC (B), gepulseerd (A)                                                                                                    |
| RCD type                         | algemeen (G, niet-vertraagd), selectief (S, tijd-                                                                                                    |
| vertraagd)                       |                                                                                                    |
| Teststroom start polariteit      | 0 <sup>0</sup> of 180 <sup>0</sup>                                                                                                    |
| Spanningsbereik                  | 93V-134V; 185V-266V; 45Hz-65Hz                                                                                                    |

Rcd-teststroom selectie (r.m.s.-waarde berekend tot 20 ms) volgens IEC 61009:

|                         | 1/2x | ΔN   |     | $1 x I_{\Delta N}$ |      |      | $2xI_{\Delta N}$ |      |     | $5 x I_{\Delta N}$ |     |      | RCE          | ΔΙ ( |              |
|-------------------------|------|------|-----|--------------------|------|------|------------------|------|-----|--------------------|-----|------|--------------|------|--------------|
| I <sub>ΔN</sub><br>(mA) | AC   | А    | В   | AC                 | А    | В    | AC               | А    | В   | AC                 | А   | В    | AC           | А    | В            |
| 6                       | 3    | 2,1  | 3   | 6                  | 12   | 12   | 12               | 24   | 24  | 30                 | 60  | 60   | ✓            | ✓    | ✓            |
| 10                      | 5    | 3,5  | 5   | 10                 | 20   | 20   | 20               | 40   | 40  | 50                 | 100 | 100  | ✓            | ✓    | ~            |
| 30                      | 15   | 10,5 | 15  | 30                 | 42   | 60   | 60               | 84   | 120 | 150                | 212 | 300  | $\checkmark$ | ~    | ~            |
| 100                     | 50   | 35   | 50  | 100                | 141  | 200  | 200              | 282  | 400 | 500                | 707 | 1000 | $\checkmark$ | >    | $\checkmark$ |
| 300                     | 150  | 105  | 150 | 300                | 424  | 600  | 600              | 848  | **) | 1500               | **) | **)  | ✓            | ✓    | ~            |
| 500                     | 250  | 175  | 250 | 500                | 707  | 1000 | 1000             | 1410 | **) | 2500               | **) | **)  | $\checkmark$ | ~    | ~            |
| 650                     | 325  | 228  | 325 | 650                | 919  | 1300 | 1300             | **)  | **) | **)                | **) | **)  | $\checkmark$ | ✓    | $\checkmark$ |
| 1000                    | 500  | 350  | 500 | 1000               | 1410 | **)  | 2000             | **)  | **) | **)                | **) | **)  | $\checkmark$ | ✓    | $\checkmark$ |

\*) niet beschikbaar

# 7.3.2 Contactspanning

Meetbereik volgens EN61557-6 is 3,0 V ... 49,0 V voor contactlimietspanning 25 V. Meetbereik volgens EN61557-6 is 3.0 V ... 99.0 V voor contactlimietspanning 50 V.

| Meetbereik (V) | Resolutie (V) | Nauwkeurigheid                         |
|----------------|---------------|----------------------------------------|
| 3,0 9,9        | 0.1           | (-0%/+10%) van aflezing + 5<br>cijfers |
| 10,0 99,9      | 0.1           | (-0%/+10%) van aflezing + 5<br>cijfers |

Test stroom ...... max. 0.5xI<sub>ΔN</sub> Contactspanning grenzen ...... 25 V, 50 V

De weerstand van de foutlus bij contactspanning wordt berekend als  $R = \frac{U_c}{I_{\Delta N}}$ 

# 7.3.3 Trip-out tijd

Het complete meetbereik voldoet aan de eisen van EN61557-6. Gespecificeerde nauwkeurigheden zijn geldig voor het volledige werkbereik.

| Meetbereik (ms) | Resolutie (ms) | Nauwkeurigheid |
|-----------------|----------------|----------------|
| 0,0 500,0       | 0.1            | ±3 ms          |

Teststroom  $1/2xI_{\Delta N}$ ,  $I_{\Delta N}$ ,  $2xI_{\Delta N}$ ,  $5xI_{\Delta N}$ 

Multipliers niet beschikbaar zie test huidige selectietabel

# 7.3.4 Trip-out stroom

Meetbereik komt overeen met EN61557-6 voor I∆N ≥10mA. Gespecificeerde nauwkeurigheden zijn geldig voor het volledige werkbereik.

| Meetbereik I∆                                                             | Resolutie I <b>∆</b> | Nauwkeurigheid |
|---------------------------------------------------------------------------|----------------------|----------------|
| 0.2xI <sub>ΔN</sub> 1.1xI <sub>ΔN</sub> (AC-type)                         | 0.05xI∆N             | ±0,1xI∆N       |
| 0,2xI <sub>∆N</sub> 1,5xI <sub>∆N</sub> (A type, I <sub>∆N</sub> >=30 mA) | 0.05xI∆N             | ±0,1xI∆N       |
| 0,2xI <sub>∆N</sub> 2,2xI <sub>∆N</sub> (A type,I <sub>∆N</sub> =10 mA)   | 0.05xI∆N             | ±0,1xI∆N       |
| 0.2xI <sub>ΔN</sub> 2.2xI <sub>ΔN</sub> (B-type)                          | 0.05xI∆n             | ±0,1xI∆N       |
|                                                                           |                      |                |

Trip-out tiid

| Meetbereik (ms) | Resolutie (ms) | Nauwkeurigheid       |
|-----------------|----------------|----------------------|
| 0 300           | 1              | <b>±</b> 3 <b>ms</b> |

#### Contactspanning

| Meetbereik (V) | Resolutie (V) | Nauwkeurigheid       |
|----------------|---------------|----------------------|
| 3,0 9,9        | 0.1           | (-0%/+10%) van       |
|                |               | aflezing + 5 cijfers |
| 10,0 99,9      | 0.1           | (-0%/+10%) van       |
|                |               | aflezing + 5 cijfers |

# 7.4 Foutlus Impedantie en verwachte foutstroom

| Zloop L-PE, | Ipfc subfunctie |
|-------------|-----------------|
|-------------|-----------------|

Meetbereik volgens EN61557-3 is 0,25  $\Omega$  ... 1999  $\Omega$ .

| Meetbereik (Ω) | <b>Resolutie (</b> Ω)              | Nauwkeurigheid                        |
|----------------|------------------------------------|---------------------------------------|
| 0,2 9999       | (0.20 19.99)0.01<br>(20.0 99.9)0.1 | ±(5 % van de aflezing + 5<br>cijfers) |
|                | (100 9999)1                        |                                       |

Verwachte foutstroom (berekende waarde)

| Meetbereik (A) | Resolutie (A) | Nauwkeurigheid           |
|----------------|---------------|--------------------------|
| 0,00 19,99     | 0.01          |                          |
| 20,0 99,9      | 0.1           | Overweeg de              |
| 100 999        | 1             | nauwkeurigheid van de    |
| 1,00K 9,99K    | 10            | foutlus weerstandsmeting |
| 10,0 100,0 K   | 100           |                          |

Teststroom (bij 230 V)3,4 A, sinusgolf van 50 Hz (10 ms  $\leq$  t<sub>LOAD</sub>  $\leq$  15 ms) Nominaal spanningsbereik93 V ... 134 V; 185 V ...266 V (45 Hz ... 65 Hz)

### Zloop L-PE RCD en Rs, Ipfc, non trip subfunctie

Meetbereik volgens EN61557 is 0. 75  $\Omega$  ... 1999  $\Omega$ .

| Meetbereik (Ω) | <b>Resolutie (</b> Ω)         | Nauwkeurigheid *)                 |
|----------------|-------------------------------|-----------------------------------|
| 0,4 19,99      | (0.40 19.99)0.01              | ±(5% van de aflezing +10 cijfers) |
| 20,0 9999      | (20.0 99.9)0.1<br>(100 9999)1 | ± 10 % van de aflezing            |

<sup>\*)</sup> De nauwkeurigheid kan worden verminderd in geval van zware ruis op de netspanning.

Verwachte foutstroom (berekende waarde)

| Meetbereik (A) | Resolutie (A) | Nauwkeurigheid           |
|----------------|---------------|--------------------------|
| 0,00 19,99     | 0.01          |                          |
| 20,0 99,9      | 0.1           | Overweeg de              |
| 100 999        | 1             | nauwkeurigheid van de    |
| 1,00K 9,99K    | 10            | foutlus weerstandsmeting |
| 10,0 100,0 K   | 100           |                          |

Geen trip uit RCD.

# 7.5 Lijnimpedantie en verwachte kortsluitstroom

#### Lijnimpedantie

Meetbereik volgens EN61557-3 is 0,25Ω ... 1999Ω. Zline L-L. L-N. Ipsc subfunctie

| Meetbereik (Ω) | Resolutie (Ω)                      | Nauwkeurigheid                        |
|----------------|------------------------------------|---------------------------------------|
| 0,2 9999       | (0.20 19.99)0.01<br>(20.0 99.9)0.1 | ±(5 % van de aflezing + 5<br>ciifers) |
|                | (100 9999)1                        | . ,                                   |

#### Verwachte kortsluitstroom (berekende waarde)

| Meetbereik (A) | Resolutie (A) | Nauwkeurigheid       |
|----------------|---------------|----------------------|
| 0,00 19,99     | 0.01          |                      |
| 20,0 99,9      | 0.1           |                      |
| 100 999        | 1             |                      |
| 1,00K 9,99K    | 10            | liinweerstandsmeting |
| 10,0 100,0     | 100           | ijnweerstandsmetting |

Teststroom (bij 230 V)3,4 A, sinusgolf van 50 Hz (10 ms ≤ t<sub>LOAD</sub> ≤ 15 ms) Nominaal spanningsbereik93V...134V; 185V...266V; 321V...485V (45Hz ... 65Hz)

#### Spanningsval:

| Meetbereik (%) | Resolutie (%) | Nauwkeurigheid               |
|----------------|---------------|------------------------------|
| 0,0 9. 9       | 0.1           | Houd rekening met de         |
|                |               | nauwkeurigheid van de        |
|                |               | lijnmeting (alleen berekende |
|                |               | waarde)                      |

## 7.6 Faserotatie

Meten volgens EN61557-7

Nominaal netspanningsbereik ...... 50 V<sub>AC</sub> ... 550 V<sub>AC</sub> Nominaal frequentiebereik...... 45 Hz ... 400 Hz Weergegeven resultaat ...... Rechts:1-2-3 ; Links: 3-2-1

## 7.7 Spanning en frequentie

| Meetbereik (V) | Resolutie (V) | Nauwkeurigheid            |
|----------------|---------------|---------------------------|
| 0 550          | 1             | ±(2 % van de aflezing + 2 |
|                |               | cijfers)                  |

Frequentiebereik ..... 0 Hz, 45 Hz ... 400 Hz

| Meetbereik (Hz) | Resolutie (Hz) | Nauwkeurigheid     |
|-----------------|----------------|--------------------|
| 10 499          | 0.1            | ± 0. 2% + 1 cijfer |

Nominaal spanningsbereik ...... 10V ... 550 V

# 7.8 Algemene gegevens

| Voedingsspanning                                                                                                    |
|----------------------------------------------------------------------------------------------------|
| Overspanning categorie CAT III / 600 V; CAT IV / 300 V                                                                              |
| Beschermingsclassificatie dubbele isolatie<br>Vervuilingsgraad2<br>Beschermingsgraad IP 42                                          |
| Display 480X320 TFT LCD-scherm                                                                                                    |
| Afmetingen (b x h x d) 25 cm x 10,7 cm x 13,5 cm<br>Gewicht (zonder batterij) 1,30 kg                                               |
| Referentievoorwaarden<br>Referentietemperatuurbereik 10 °C 30 °C<br>Referentievochtigheidsbereik 40 %RH 70 %RH                      |
| Bedrijfsomstandigheden<br>Werktemperatuurbereik 0 °C 40 °C<br>Maximale relatieve vochtigheid 95 %RH (0 °C 40 °C), niet-condenserend |
| Bewaarcondities<br>Temperatuurbereik                                                                                                |

De fout in bedrijfsomstandigheden kan hooguit de fout zijn voor referentieomstandigheden (gespecificeerd in de handleiding voor elke functie) + 1 % van de gemeten waarde + 1 cijfer, tenzij anders aangegeven.